# **BAB IV**

# HASIL PENELITIAN DAN PEMBAHASAN

#### 4.1 Analisis Hidrologi

Secara umum analisis hidrologi merupakan satu bagian analisis awal dalam perancangan bangunan-bangunan hidraulik. Pengertian yang terkandung di dalamnya adalah bahwa informasi dan besaran-besaran yang diperoleh dalam analisis hidrologi merupakan masukan penting dalam analisis selanjutnya. Bangunan hidraulik dalam bidang teknik sipil dapat berupa gorong-gorong, bendung, bangunan pelimpah, tanggul penahan banjir, dan sebagainya. Ukuran dan karakter bangunan-bangunan tersebut sangat tergantung dari tujuan pembangunan dan informasi yang diperoleh dari analisis hidrologi.

Analisis Hidrologi diperlukan untuk mengetahui karakteristik hidrologi daerah pengaliran Kali Yasa. Analisis hidrologi digunakan untuk menentukan besarnya debit banjir rencana pada suatu perencanaan bangunan air. Data untuk penentuan debit banjir rencana pada tugas akhir ini adalah data curah hujan, dimana curah hujan merupakan salah satu dari beberapa data yang dapat digunakan untuk memperkirakan besarnya debit banjir rencana.

Adapun langkah-langkah dalam analisis hidrologi adalah sebagai berikut:

4.1.1 Curah Hujan

Dalam melakukan analisis hidrologi, sebaiknya data curah hujan yang digunakan terupdate agar saat melakukan analisa bisa mendapatkan data yang akurat. pada penelitian ini dikarenakan kurangnya data maka hanya mendapatkan data curah hujan tahunan Kali Yasa tahun 1981 – 1990. Data curah hujan diambil pada stasiun hujan Sampang yang terletak diluar DAS Kali Yasa berjarak 20 km dari Kali Yasa. Berikut gambar lokasi stasiun Sampang :

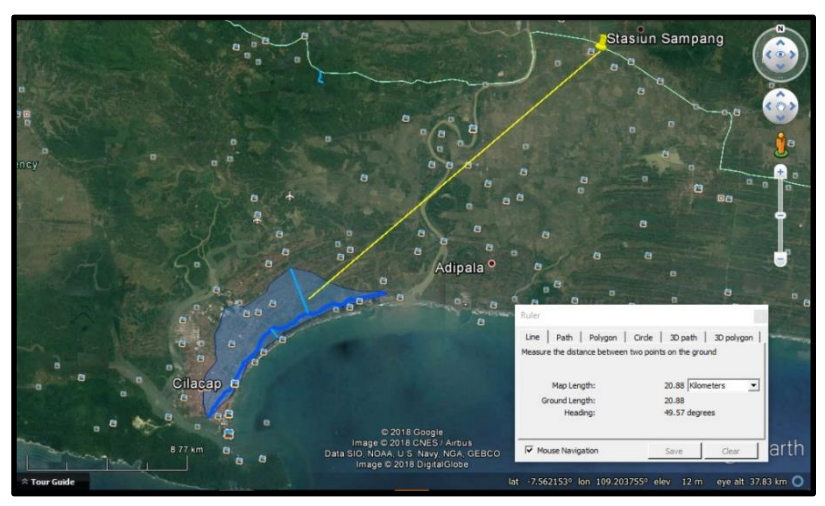

Gambar 4.1. Peta Stasiun Hujan Sampang (Google Earth)

| No | Tahun | Hujan max harian<br>(R24) mm |
|----|-------|------------------------------|
| 1  | 1981  | 171                          |
| 2  | 1982  | 125                          |
| 3  | 1983  | 112                          |
| 4  | 1984  | 177                          |
| 5  | 1985  | 184                          |
| 6  | 1986  | 129                          |
| 7  | 1987  | 135                          |
| 8  | 1988  | 125                          |
| 9  | 1989  | 116                          |
| 10 | 1990  | 175                          |

Tabel 4.1. Data Curah Hujan Harian Maksimum Stasiun Sampang

Sumber : Dinas Pekerjaan Umum Cilacap, Tahun 1981-1990

# 4.1.2 Uji Konsistensi Hujan

Uji konsistensi berarti menguji kebanaran data lapangan yang tidak dipengaruhi oleh kesalahan pada saat pengiriman atau saat pegukuran, data tersebut harus betul-betul menggambarkan fenomena hidrologi seperti keadaan sebenarnya di lapangan.

Uji konsistensi yang dilakukan adalah dengan menggunakan metode RAPS (Rescaled Adjusted Partial Sums). Cara ini dilakukan dengan cara menghitung nilai kumulatif penyimpangan terhadap nilai rata-rata (mean) dengan persamaan berikut :

| $S^* o = 0$                    |  |
|--------------------------------|--|
| $S^*k = \sum_{i=1}^k (Yi - Y)$ |  |
| Dengan :                       |  |
| K = 1, 2, 3,, n                |  |
| $S^{**}k = \frac{S^*k}{Dy}$    |  |

| $Dy^2$ | $=\frac{\sum_{i=1}^{k}(Yi-Y)^2}{n}$ | <br>(4.4 | 4) |
|--------|-------------------------------------|----------|----|
| -      | n                                   |          |    |

Pengujian dengan menggunakan data dari stasiun itu sendiri yaitu pengujian dengan kumulatif penyimpangan terhadap nilai ratarata dibagi dengan akar kumulatif rerata penyimpangan kuadrat terhadap nilai reratanya, lebih jelas lagi bisa dilihat pada rumus, nilai statistic Q dan R.

Nilai statistik Q dan R

 $Q = maks |S^{**}k|$  untuk  $0 \le k \le n$ 

 $R = maks S^{**}k - \min S^{**}k$ 

Dengan :

S\*o = simpangan awal

S\*k = simpangan mutlak

S\*\*k = nilai konsistensi data

n = jumlah data

Dy = simpangan rata-rata

Q = nilai statistik Q untuk  $0 \le k \le n$ 

R = nilai statistik (range)

Dengan melihati nilai statistik diatas maka dapat dicari nilai  $Q/\sqrt{n}$  dan  $R/\sqrt{n}$ . Hasil yang di data dibandingkan dengan nilai  $Q/\sqrt{n}$  syarat dan  $R/\sqrt{n}$  syarat, jika lebih kecil maka data masi dalam batasan konsisten.

**Tabel 4.2.** Nilai Q/ $\sqrt{n}$  0.5 dan R/ $\sqrt{n}$  0.5

|     |      | Q/n0.5 |      | R/n0.5 |      |      |  |
|-----|------|--------|------|--------|------|------|--|
| "   | 90%  | 95%    | 99%  | 90%    | 95%  | 99%  |  |
| 10  | 1.05 | 1.14   | 1.29 | 1.21   | 1.28 | 1.38 |  |
| 20  | 1.1  | 1.22   | 1.42 | 1.34   | 1.43 | 1.6  |  |
| 30  | 1.12 | 1.24   | 1.48 | 1.4    | 1.5  | 1.7  |  |
| 40  | 1.14 | 1.27   | 1.52 | 1.44   | 1.55 | 1.78 |  |
| 100 | 1.17 | 1.29   | 1.55 | 1.5    | 1.62 | 1.85 |  |
|     | 1.22 | 1.36   | 1.63 | 1.62   | 1.75 | 2    |  |

<sup>(</sup>Sumber : Sri Harto, 2000:168)

| No                    | Tahun  | Hujan  | Sk*                                               | [Sk*]               | Dy2            | Sk**   | [Sk**] |  |  |
|-----------------------|--------|--------|---------------------------------------------------|---------------------|----------------|--------|--------|--|--|
| 1                     | 1985   | 184    | 39.10                                             | 39.10               | 152.881        | 1.456  | 1.456  |  |  |
| 2                     | 1984   | 177    | 32.10                                             | 32.10               | 103.041        | 1.196  | 1.196  |  |  |
| 3                     | 1990   | 175    | 30.10                                             | 30.10               | 90.601         | 1.121  | 1.121  |  |  |
| 4                     | 1981   | 171    | 26.10                                             | 26.10               | 68.121         | 0.972  | 0.972  |  |  |
| 5                     | 1987   | 135    | -9.90                                             | 9.90                | 9.801          | -0.369 | 0.369  |  |  |
| 6                     | 1986   | 129    | -15.90                                            | 15.90               | 25.281         | -0.592 | 0.592  |  |  |
| 7                     | 1982   | 125    | -19.90                                            | 19.90               | 39.601         | -0.741 | 0.741  |  |  |
| 8                     | 1988   | 125    | -19.90                                            | 19.90               | 39.601         | -0.741 | 0.741  |  |  |
| 9                     | 1989   | 116    | -28.90                                            | 28.90               | 83.521         | -1.077 | 1.077  |  |  |
| 10                    | 1983   | 112    | -32.90                                            | 32.90               | 108.241        | -1.226 | 1.226  |  |  |
|                       | Rerata | 144.90 |                                                   | 25.48               |                |        |        |  |  |
|                       | Jumlah |        |                                                   |                     | 720.69         |        |        |  |  |
| n                     |        | =      | 10                                                |                     |                |        |        |  |  |
| Dy                    |        | = 2    | 6.85                                              |                     |                |        |        |  |  |
| Sk** max              |        | = 1    | .456                                              |                     |                |        |        |  |  |
| Sk** min              |        | = -1   | = -1.226                                          |                     |                |        |        |  |  |
| Q = [Sk** maks)       |        | = 1    | = 1.456                                           |                     |                |        |        |  |  |
| R = Sk** maks - Sk ** |        | = 2    | .682                                              |                     |                |        |        |  |  |
| Q/n <sup>0.5</sup>    |        | = 0    | = 0.461 < dengan probabilitas 90% dari tabel 1.05 |                     |                |        | 1.05 👄 |  |  |
| R/n <sup>0.5</sup>    |        | = 0    | .848 < denga                                      | -<br>n probabilitas | s 90% dari tab | e1     | 1.21 = |  |  |

Tabel 4.3. Hasil Perhitungan RAPS

# 4.1.3 Analisis Curah Hujan Rencana

a. Parameter Statistik

Parameter statistik DAS diperoleh dengan melakukan analisa terhadap data curah hujan maksimum pada DAS parameter statistik yang diperoleh adalah sebagai berikut, hasil perhitungan disajikan pada **Tabel 4.4**:

- Hujan rata-rata ( $\overline{P}$ ) : 144.9000 mm
- Standar deviasi (S) : 28.30 mm
- Koefisien skewness (Cs) : 0.0261

## Tabel 4.4. Kala Ulang Hujan Maksimum

| P(x >= Xm)   | T          |                | Karakteristik Debit (m³/dt) Menurut Probabilitasnya |                |        |         |        |                 |        |
|--------------|------------|----------------|-----------------------------------------------------|----------------|--------|---------|--------|-----------------|--------|
| Probabilitas | Kala-Ulang | NOR            | MAL                                                 | LOG-NORMAL     |        | GUMBEL  |        | LOG-PEARSON III |        |
|              |            | X <sub>T</sub> | KT                                                  | X <sub>T</sub> | KT     | XT      | KT     | X <sub>T</sub>  | KT     |
| 0.99         | 1.         | 79.069         | -2.326                                              | 90.933         | -1.907 | 98.469  | -1.641 | 94.371          | -2.134 |
| 0.5          | 2.         | 144.900        | 0.000                                               | 142.470        | -0.086 | 140.251 | -0.164 | 141.282         | -0.043 |
| 0.2          | 5.         | 168.716        | 0.842                                               | 167.600        | 0.802  | 165.259 | 0.719  | 167.100         | 0.826  |
| 0.1          | 10.        | 181.165        | 1.282                                               | 182.453        | 1.327  | 181.816 | 1.305  | 183.313         | 1.306  |
| 0.04         | 25.        | 194.441        | 1.751                                               | 199.745        | 1.938  | 202.737 | 2.044  | 203.103         | 1.837  |
| 0.02         | 50.        | 203.017        | 2.054                                               | 211.777        | 2.363  | 218.256 | 2.592  | 217.467         | 2.191  |
| 0.01         | 100.       | 210.731        | 2.326                                               | 223.218        | 2.768  | 233.662 | 3.137  | 231.584         | 2.517  |
| 0.001        | 1,000.     | 232.347        | 3.090                                               | 258.679        | 4.021  | 284.565 | 4.936  | 278.256         | 3.468  |

Ok Ok

### 4.1.4 Uji Kecocokan

Uji kecocokan dilakukan untuk mengetahui bahwa pemilihan distribusi hujan rancangan yang paling tepat dari beberapa pola distribusi yang ada. Ada 2 macam uji kecocokan yaitu dengan uji Chi-Kuadrat dan Uji Smirnov-Kolmogorov, Pada Penelitian ini hanya memakai Uji Chi-Kuadrat.

a. Uji Chi-Kuadrat (Chi Square)

Untuk mengetahui kecocokan antara distribusi data dengan distribusi teortis yang dipilih maka diperlukan uji kecocokan distribusi (goodness of fit test). Uji kecocokan distribusi dilakukan dengan uji Chi-Square. Uji Chi-Square dimana distribusi Chi-Square mempunyai rumus yaitu :

 $Xc^{2} = \sum_{i=l}^{k} (O_{i} - E_{i})^{2} / E_{i}$  .....(4.5) Dimana :

| k               | = | Jumlah kelas interval, tidak kurang dari 5                  |
|-----------------|---|-------------------------------------------------------------|
| 0i              | = | Observerd berdasarkan hasil observasi                       |
| Ei              | = | Expected berdasarkan distribusi teoritis                    |
| Xc <sup>2</sup> | = | Chi-square Distribustion, <i>degree of freedom</i> is k-p-1 |
| р               | = | Number of parameter estimated from data                     |

Uji Chi-Square menentukan nilai  $\Box$  cr2 untuk suatu tingkat signifikan tertentu (misal  $\alpha = 5$  %) dan derajat kebebasan. Nilai  $\Box$  cr2 ini dapat diperoleh dari tabel distribusi Chi-Square. Apabila nilai  $\Box$  C2 <  $\Box$  o2, maka kecocokan dapat diterima, dan sebaliknya.

Tabel 4.5. Aplikasi Distribusi Gumbel

| Kelas                                    | P(x >= Xm) |                  | Ef     | Curah (m <sup>m</sup> ) | Of     | Ef - Of       | (Ef-Of) <sup>2</sup> /Ef |
|------------------------------------------|------------|------------------|--------|-------------------------|--------|---------------|--------------------------|
|                                          |            |                  |        |                         |        |               |                          |
| 5                                        | 0.200      | 0 < P <= 0.2     | 2.000  | 165.259                 | 4.000  | 2.000         | 2.000                    |
|                                          | 0.400      | 0.2 < P <= 0.4   | 2.000  | 146.986                 | 0.000  | 2.000         | 2.000                    |
|                                          | 0.600      | 0.4 < P <= 0.6   | 2.000  | 134.094                 | 1.000  | 1.000         | 0.500                    |
|                                          | 0.800      | 0.6 < P <= 0.8   | 2.000  | 121.665                 | 3.000  | 1.000         | 0.500                    |
|                                          | 0.999      | 0.8 < P <= 0.999 | 2.000  | 89.523                  | 2.000  | 0.000         | 0.000                    |
|                                          |            |                  | 10.000 |                         | 10.000 | Chi-Kuadrat = | 5.000                    |
|                                          |            |                  |        |                         |        | DK =          | 2                        |
| <mark>Distrib</mark> usi GUMBEL Diterima |            |                  |        |                         |        | Chi-Kritik =  | 5.991                    |

Menurut Uji Chi-Kuadrat distribusi yang terbaik adalah distribusi Gumbel dengan nilai Chi-Kritik = 5.991 dan nilai Chi-Kuadrat = 5.000. Dari uji kecocokan yang dilakukan maka dipilih hujan rancangan dengan distribusi Gumbel. Hasil analisis mengenai hujan rancangan di DAS dapat dilihat pada **Tabel 4.4** di atas.

## 4.2 Pola Agihan Hujan

Distribusi hujan jam-jaman menggunakan model alternating block method (ABM). Dimana waktu hujan dihitung berdasarkan waktu konsentrasi (tc), yang dihitung dengan persamaan Hathway seperti Persamaan 5.6 di bawah ini.

Dimana :

tc : waktu konsentrasi (menit),

L : panjang sungai (Km),

S : kemiringan sungai.

n : koefisien kekasaran

Waktu konsentrasi hujan digunakan selama 3 jam. Intensitas hujan dihitung dengan rumus Mononobe (SK SNI DPU,1989) seperti Persamaan berikut ini:

 $I_t = \frac{R_{24}}{24} \left(\frac{24}{t}\right)^{2/3} \dots (4.7)$ 

Dimana :

It : Intensitas hujan (mm/jam),

R<sub>24</sub> : Hujan rancangan (mm/hari),

t : Waktu ke-t

## Tabel 4.6. Distribusi Hujan Rancangan Jam-Jaman

| t (jam) | Distribusi |       | Kala <u>Ulang</u> |        |        |        |        |        |  |
|---------|------------|-------|-------------------|--------|--------|--------|--------|--------|--|
|         | (/0)       | T1.01 | T2                | T5     | T10    | T25    | T50    | T100   |  |
| 1       | 18.02      | 17.75 | 25.28             | 29.78  | 32.77  | 36.54  | 39.33  | 42.11  |  |
| 2       | 69.34      | 68.27 | 97.24             | 114.58 | 126.06 | 140.57 | 151.33 | 162.01 |  |
| 3       | 12.64      | 12.45 | 17.73             | 20.89  | 22.99  | 25.63  | 27.59  | 29.54  |  |

## 4.3 Analisa Debit Banjir Rancangan

4.3.1 Metode Rasional

Metode rasional dapat menggambarkan hubungan antara debit dengan besarnya curah hujan untuk DAS dalam luas sampai 500 ha. Debit banjir dapat dihitung berdasarkan parameter hujan dan karakteristik DAS, dengan rumus umum berikut:

 $Q_P = 0.278 \ x \ C \ x \ I \ x \ A$  .....(4.8) Keterangan :

Qp = debit puncak banjir (m<sup>3</sup>/det).

| C = koefisien aliran. |  |
|-----------------------|--|
|-----------------------|--|

I = intensitas hujan selama waktu konsentrasi (mm/jam).

A = luas daerah pengaliran sungai  $(km^2)$ .

4.3.2 Metode Haspers

Perhitungan debit banjir rencana menggunakan Metoda Haspers adalah sebagai berikut :

a. koefisien aliran ( $\alpha$ ) dihitung dengan rumus:

| ~- | $1 + 0.012 f^{0.7}$ | (/ | 0)  |
|----|---------------------|----|-----|
| ~_ | 1+0.075 <i>f</i>    |    | .7) |

b. Koefisien reduksi  $(\beta)$  dihitung dengan rumus:

$$\frac{1}{\beta} = 1 + \frac{t + (3.7 x \, 10^{0.4t})}{(t2+15)} x \frac{f^{3/4}}{12} \dots (4.10)$$

c. Waktu konsentrasi dihitung dengan rumus:

$$t_x = 0.1 x L^{0.9} x i^{-0.3} \dots (4.11)$$

d. Hujan Maksimum menurut Haspers dihitung dengan rumus :

$$q = \frac{Rt}{3.6t}....(4.12)$$
  
$$Rt = S_x U....(4.13)$$

Keterangan :

| t  | = | waktu curah hujan (jam)                             |
|----|---|-----------------------------------------------------|
| q  | = | hujan maksimum (m <sup>3</sup> /km <sup>2</sup> /s) |
| R  | = | curah hujan maksimum rata-rata (mm)                 |
| Sx | = | Simpangan baku                                      |
| U  | = | variabel simpangan untuk kala ulang T tahun         |

Rt = curah hujan dengan kala ulang T tahun (mm)

Berdasarkan Haspers ditentukan :

a. Untuk t < 2 jam

$$R_t = \frac{t x R_{24}}{t + 1 - 0.0008(260 - R_{24})(2 - t)^2} \dots (4.14)$$

b. Untuk 2 jam < t < 19 jam

c. Untuk 19 jam < t < 30 hari

$$R_t = 0.707 x R_{24} t + 1....(4.16)$$

Keterangan :

t = waktu curah hujan (hari)

 $R_{24}$  = curah hujan dalam 24 jam (mm)

$$Rt = curah hujan dalam t jam (mm)$$

# 4.3.3 Metode Nakayasu

Nakayasu dari Jepang, telah menyelidiki hidrograf satuan pada beberapa sungai di Jepang dan membuat rumus hidrograf satuan sintetik dari hasil penyelidikannya. Rumus empiris yang dihasilkannya adalah sebagai berikut :

$$Qp = \frac{CxAxR_o}{3.6(0.3T_p + T_{0.3})}...(4.17)$$

Dimana :

- $Q_p$  = debit puncak banjir (m<sup>3</sup>/s)
- $R_o$  = hujan satuan (mm)
- *Tp* = tenggang waktu (*Time Lag*) dari permulaan hujan sampai puncak banjir (jam)
- T0.3 = waktu yang diperlukan oleh penurunan debit, dari debit puncak sampai menjadi 30% dari debit puncak.
- a. Bagian lengkung naik (decreasing limb) :

$$Q_a = Q_p \left(\frac{t}{Tp}\right)^{2.4}.$$
(4.18)

Dimana :

Qa = limpasan sebelum mencapai debit puncak (m<sup>3</sup>/s)

$$t = waktu (jam)$$

b. Bagian lengkung turun (decreasing limb) :

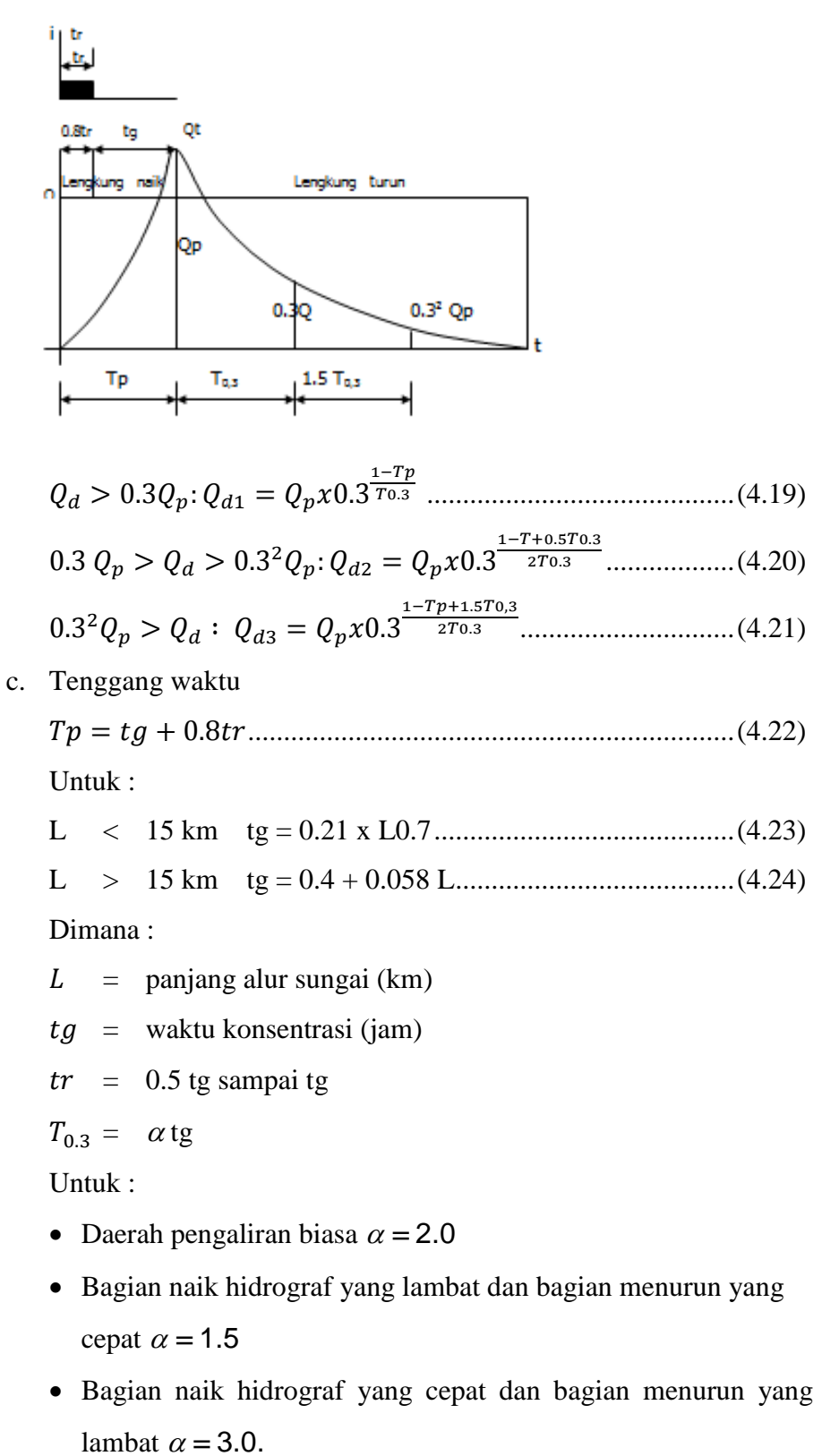

## 4.3.4 Metode SCS (Soil Conservation Servise)

SCS menggunakan hidrograf tak berdimensi yang diekspresikan dalam bentuk perbandingan antara debit q dengan debit puncak qp dan waktu t dengan waktu naik (*time of rise*) tp. Dalam kajian terhadap banyak hidrograf satuan, waktu turun (*time of recession*) dapat diperkirakan sebesar 1,67 Tp dan basis hidrograf tp = 2,67 Tp. Untuk limpasan langsung (*direct runoff*) sebesar 1 cm diperoleh debit puncak. Rumus-rumus yang digunkan dalam perhitungan adalah sebagai berikut :

| <i>q</i> <sub>p</sub> = | $=\frac{CA}{Tp}$                                                                                                    | (4.25) |
|-------------------------|----------------------------------------------------------------------------------------------------|--------|
| <i>tp</i> =             | : 0.6 <i>Tc</i>                                                                                                    | (4.26) |
| <i>Tc</i> =             | $=\frac{0.06628xL^{0.77}}{I^{0.385}}\dots\dots\dots\dots\dots\dots\dots\dots\dots\dots\dots\dots\dots\dots\dots\dots\dots\dots\dots\dots\dots\dots\dots\dots\dots\dots\dots\dots\dots\dots\dots\dots\dots\dots\dots$ | (4.27) |
| Tp =                    | $=\frac{tr}{2}+tp$                                                                                                    | (4.28) |

### Keterangan :

| qp = | puncak | hidrograf | satuan | (m <sup>3</sup> /s | ) |
|------|--------|-----------|--------|--------------------|---|
|------|--------|-----------|--------|--------------------|---|

$$C = konstanta = 2.08$$

$$A =$$
luas DAS (km<sup>2</sup>)

- Tp = waktu naik atau waktu yang diperlukan antara permulaan hujan hingga mencapai puncak hidrograf (jam)
- *tp* = waktu kelambatan yaitu waktu anatara titik berat curah hujan hingga puncak hidrograf (jam)
- Tc = waktu konsentrasi yang dapat dihitung dengan persamaan Kirpich 1940 (jam)

L = panjang mkasimum lintasan air (km)

- I = kemiringan sungai
- $\Delta H$  = perbedaan ketinggian antara titik terjauh di DAS dengan tempat pelepasan (*outlet*)

Tr =lama terjadinya hujan efektif (jam)

Untuk menetukan grafik debit dapat diperoleh dengan mengalikan sumbu horizontal dengan Tp dan sumbu vertikal dengan qp serta basis

hidrgograf tp = 2,67 Tp. Koordinat hidrograf satuan tak berdimensi SCS dapat diperoleh dari tabel berikut.

| t/Tp | q/qp  | t/Tp | q/qp  |
|------|-------|------|-------|
| 0.0  | 0     | 1.4  | 0.750 |
| 0.1  | 0.015 | 1.5  | 0.660 |
| 0.2  | 0.075 | 1.6  | 0.560 |
| 0.3  | 0.16  | 1.8  | 0.420 |
| 0.4  | 0.28  | 2.0  | 0.320 |
| 0.5  | 0.43  | 2.2  | 0.240 |
| 0.6  | 0.6   | 2.4  | 0.180 |
| 0.7  | 0.77  | 2.6  | 0.130 |
| 0.8  | 0.89  | 2.8  | 0.098 |
| 0.9  | 0.97  | 3.0  | 0.075 |
| 1.0  | 1     | 3.5  | 0.036 |
| 1.1  | 0.98  | 4.0  | 0.018 |
| 1.2  | 0.92  | 4.5  | 0.009 |
| 1.3  | 0.84  | 5.0  | 0.004 |

Tabel 4.7. Koordinat hidrograf satuan tak berdimensi SCS

# 4.3.5 Metode Snyder

Unit hidrograf Snyder menentukan parameter yaitu waktu keterlambatan, aliran puncak, waktu dasar dan durasi standar dari hujan efektif untuk hidrograf satuan dikaitkan dengan geometri fisik dari DAS dengan hubungan berikut ini (Gupta, 1989).

| $tp = Ct(LxLc)^{0.3}$ (4.29)                                         |
|----------------------------------------------------------------------|
| $Qp = \frac{cpxA}{tp}(4.30)$                                         |
| $T = 3 + \frac{tp}{8}(4.31)$                                         |
| $tD = \frac{tp}{5.5}$ (4.32)                                         |
| tD = tp + 0.25(1 - tD)(4.33)                                         |
| Apabila durasi hujan efektif tr tidak sama dengan durasi standar tD, |
| Maka :                                                               |
| $t_{pr} = tp + 0.25(tr - tD)(4.34)$                                  |
| $Q_{pr} = Qp \frac{tp}{tpr}.$ (4.35)                                 |
| Dengan :                                                             |
| tD = durasi standar dari hujan efektif (jam)                         |
| tr = durasi hujan efektif (jam)                                      |
| tp = waktu dari titik berat durasi hujan efektif tD ke puncak        |
| hidrograf satuan (jam)                                               |

 $t_{pR}$  = waktu dari titik berat durasi hujan tr ke puncak hidrograf satuan (jam)

- T = waktu dasar hidrograf satuan (hari)
- Qp = debit puncak untuk durasi tD
- $Q_{pR}$  = debit puncak untuk durasi tr
- L = panjang sungai utama terhadap titik kontrol yang dintinjau (km)
- *Lc* = jarak antara titik kontrol ke titik yang terdekat dengan titik berat DAS (km)

$$A = \text{luas DAS (km^2)}$$

- Ct = koefisien yang tergantung kemiringan DAS, yang bervariasi dari 1,4 – 1,7
- Cp = koefisien yang tergantung pada karakteristik DAS, yang bervariasi antara 0,15 0,19

Dengan menggunakan rumus-rumus diatas dapat digambarkan hidrograf satuan. Untuk memudahkan penggambaran, berikut ini diberikan beberapa rumus :

$$Pr = \frac{tr}{2} + t_{pR}$$
(4.36)  
$$W_{50} = \frac{0.13xA^{1.08}}{Q_{pR}^{1.08}}$$
(4.37)

Analisa perhitungan Metode Snyder :

# Kaliyasa

| L  | = | 10 km                | Qp =  | 0.88  | m <sup>3</sup> /detik |
|----|---|----------------------|-------|-------|-----------------------|
| Lc | = | 3.33 km              | T =   | 3.59  | hari                  |
| А  | = | $24.50 \text{ km}^2$ | =     | 86.17 | jam                   |
| Ct | = | 1.65                 | tD =  | 0.86  | jam                   |
| Ср | = | 0.17                 | tp' = | 0.86  | jam                   |
| tr | = | 3 jam                | Tp =  | 2.36  | jam                   |
| tp | = | 4.72 jam             |       |       |                       |
|    |   |                      |       |       |                       |

Jika durasi efektif tr tidak sama dengan durasi standar tD, maka :

$$tpR = 5.26 \text{ jam}$$
  
 $QpR = 0.792 \text{ m}^3/\text{s}$ 

Waktu dari awal hujan sampai ke puncak :

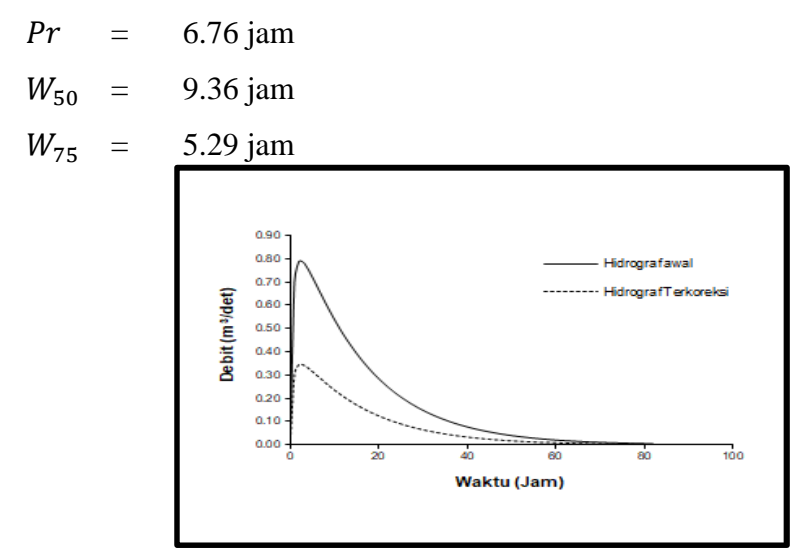

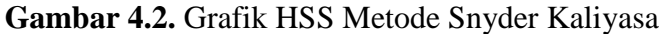

Hasil perhitungan dan hidrograf debit banjir rancangan dengan menggunakan Metode Snyder selengkapnya dapat dilihat pada tabel dan gambar di bawah ini.

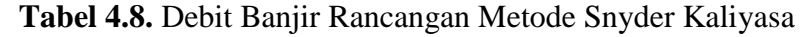

| T (Kala-ulang)                                                                                                    | Debit <u>Banjir</u> (m <sup>3</sup> /det)                                                                                                    |
|----------------------------------------------------------------------------------------------------|----------------------------------------------------------------------------------------------------|
|                                                                                                    | Snyder                                                                                                    |
| 1                                                                                                    | 33.92                                                                                                    |
| 2                                                                                                    | 48.18                                                                                                    |
| 5                                                                                                    | 56.72                                                                                                    |
| 10                                                                                                    | 62.37                                                                                                    |
| 25                                                                                                    | 69.52                                                                                                    |
| 50                                                                                                    | 74.82                                                                                                    |
| 100                                                                                                    | 80.08                                                                                                    |
| 90.0<br>80.0<br>70.0<br>70.0<br>80.0<br>70.0<br>70.0<br>80.0<br>70.0<br>70.0<br>80.0<br>70.0<br>70.0 | $T = 1 th (m^{2}/det)$ $T = 2 th (m^{2}/det)$ $T = 5 th (m^{2}/det)$ $T = 10 th (m^{2}/det)$ $T = 25 th (m^{2}/det)$ $T = 50 th (m^{2}/det)$ $T = 100 th (m^{2}/det)$ |
| 0.0 20.0 40                                                                                                    | 0.0 60.0 80.0 100.0                                                                                                    |
|                                                                                                    | Waktu (jam)                                                                                                    |

Gambar 4.3. Grafik Debit Banjir Rancangan Metode Snyder Kali

Berikut adalah tabel hasil perhitungan menggunakan 5 metode analisa debit banjir rancangan :

| T (Kala-ulang) | Debit Banjir (m³/det) |         |        |        |          |  |  |  |  |  |  |
|----------------|-----------------------|---------|--------|--------|----------|--|--|--|--|--|--|
|                | Rasional              | Haspers | Snyder | SCS    | Nakayasu |  |  |  |  |  |  |
| 1              | 61.43                 | 40.37   | 33.92  | 70.71  | 46.64    |  |  |  |  |  |  |
| 2              | 87.49                 | 57.49   | 48.18  | 100.71 | 66.43    |  |  |  |  |  |  |
| 5              | 103.10                | 67.74   | 56.72  | 118.67 | 78.28    |  |  |  |  |  |  |
| 10             | 113.42                | 74.53   | 62.37  | 130.56 | 86.12    |  |  |  |  |  |  |
| 25             | 126.48                | 83.11   | 69.52  | 145.58 | 96.03    |  |  |  |  |  |  |
| 50             | 136.16                | 89.47   | 74.82  | 156.73 | 103.38   |  |  |  |  |  |  |
| 100            | 145.77                | 95.78   | 80.08  | 167.79 | 110.68   |  |  |  |  |  |  |

 Tabel 4.9. Perhitungan Debit Banjir Rancangan dengan 5 Metode

Dari data diatas maka dapat dilakukan pendekatan lapangan, debit terukur untuk Kali Yasa yaitu 27.8 m<sup>3</sup>/s. Dari ke lima metode diatas maka dapat disimpulkan saya memilih metode Snyder karena lebih mendekati debit lapangan daripada metode yang lainnya.

## 4.4 Simulasi Aliran Menggunakan HEC-RAS v5.0.3

Setelah menghitung Analisis Hidrologi maka data debit banjir rancangan dapat digunakan untuk simulasi aliran dengan bantuan *software HEC-RAS*.

Berikut langkah-langkah cara menggunakan HEC-RAS :

1. Starting HEC-RAS

Untuk mulai pekerjaan HEC-RAS, klik "File", "New Project", kemudian simpang Project dengan nama sesuai selera pada direktori atau folder yang diiginkan.

2. Menginput Geometri Data

Langkah selanjutnya adalah membuat dan mengisi geometri data. Pembuatan geometri data dengan cara klik Tool bar *View/Edit Geometric Data* dari tampilan HEC-RAS. Setelah muncul tampilan *Geometric Data*, langkah selanjutnya adalah membuat *lay out* sungai dengan cara klik *tool bar "River Reach"*, kemudian kita bisa mulai menggambar *lay out* sungai yang diinginkan, dan setelah itu memberi nama *River* dan *Reach*nya .arah aliran saluran harus sesuai dengan arah penggambaran. Untuk lebih detailnya, Peta Topografi Kaliyasa dapat dilihat pada Lampiran A dan Potongan Melintang Kaliyasa Pada Lampiran B.

3. Menginput data Cross Section

Setelah lay out selesai maka kita dapat langsung memasukkan data potongan melintang (*Cross Section*) sungai dengan cara klik ikon *Cross Section* sehingga akan muncul tampilan seperti dibawah ini:

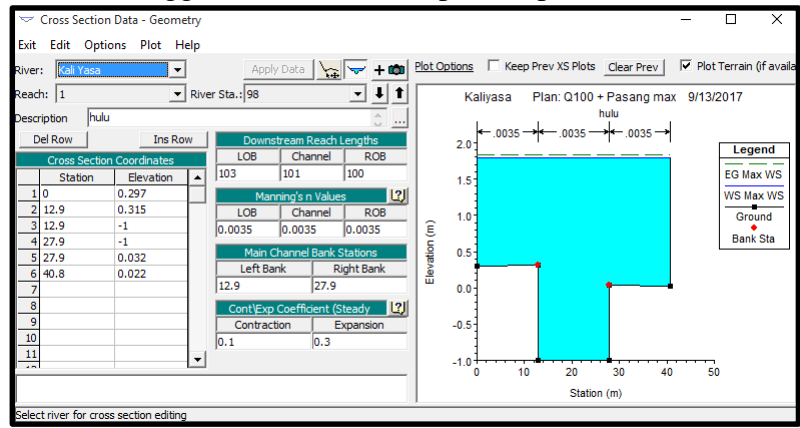

Gambar 4.4. Input Data Cross Section Kaliyasa

4. Menginput Data Aliran

Selanjutnya adalah memasukkan data aliran, sebelum memasukkan data aliran, kita harus memastikan terlebih dahulu jenis aliran yang akan disimulasi, dalam *HEC-RAS 5.0.3* ada 2 jenis aliran, yaitu aliran *Steady* (aliran tetap) dan aliran *Unsteady* (aliran tak tetap).

a. Aliran *Steady* 

Jika kita akan menggunaka aliran *Steady* (parameter aliran yang tidak berubah terhadap waktu), klik ikon *"view/edit steady flow data*  $y \rightarrow y \rightarrow y$ 

b. Aliran *Unsteady* 

Jika aliran yang kita miliki merupakan aliran *Unsteady* (parameter aliran yang berubah terhadap waktu), berarti kita sebaiknya menganalisis aliran secara *Unsteady*. Untuk memasukkan data aliran, tinggal klik ikon *"view/edit unsteady flow data* <u>m</u>], dikarenakan aliran sungai Kaliyasa dekat dengan laut maka sungai Kali Yasa dipengaruhi oleh pasang surut air laut yang masuk ke sungai Kali Yasa, dengan itu dapat ditetapkan bahwa kaliyasa memiliki aliran

Unsteady. Setelah jendela Unsteady muncul, maka kita dapat menginput data debit banjir rancangan berdasarkan kala ulang yang sudah dianalisis, untuk memasukkan debit banjir rancangan maka dapat dipilih Boundary Counditionnya Flow Hydrograph, jika kita memiliki data Pasang surutnya maka dapat dimasukkan dengan memilih Boundray Counditionnya Stage Hydrograph. berikut dibawah ini hasil penginputan beberapa data kala ulang dan Hydrograph saat pasang tertinggi dan surut terendah:

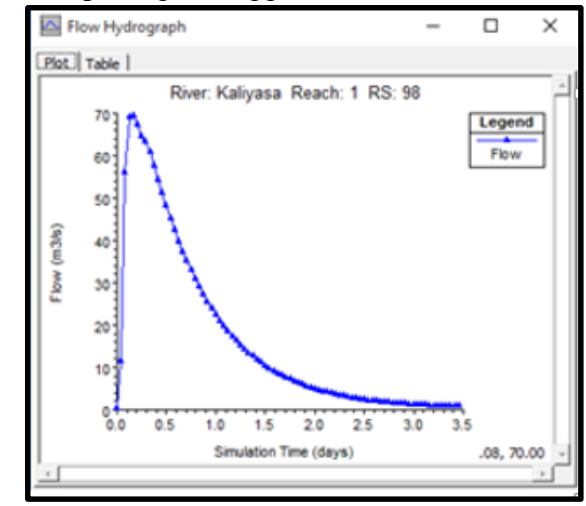

Gambar 4.5. Hydrograph Kala Ulang 25 tahun DAS Kaliyasa

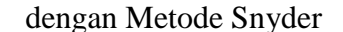

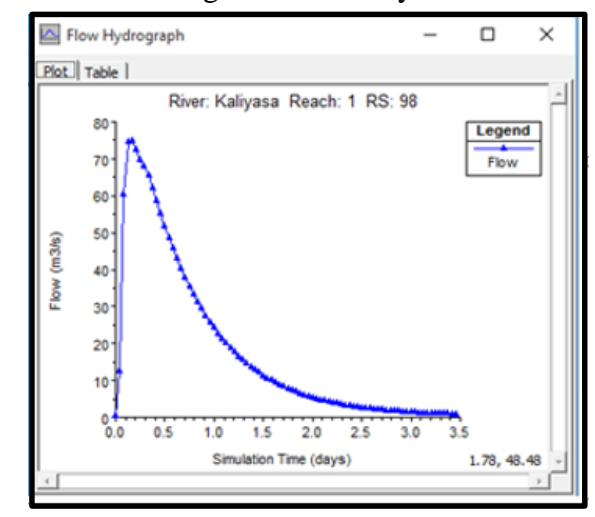

Gambar 4.6. Hydrograph Kala Ulang 50 tahun DAS Kaliyasa

dengan Metode Snyder

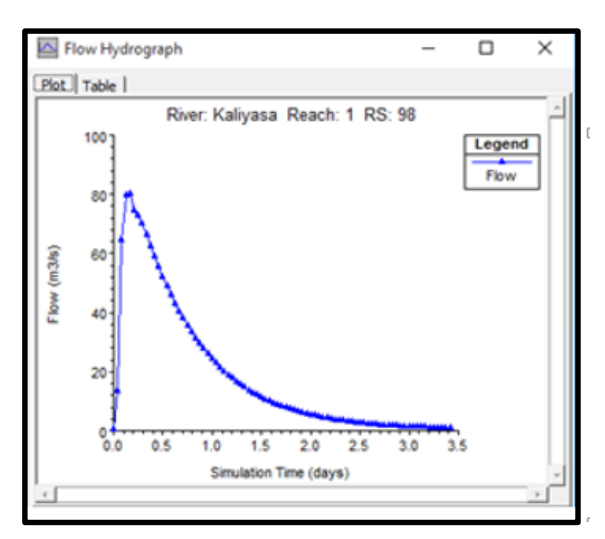

Gambar 4.7. Hydrograph Kala Ulang 100 tahun DAS Kaliyasa

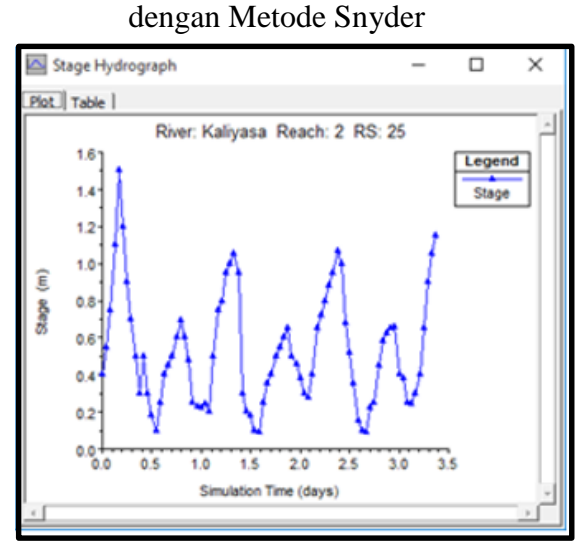

Gambar 4.8. Hydrograph Pasang Surut Kaliyasa

# 4.5 Running HEC-RAS v5.0.3

Saat pertama melakukan running dengan menggunakan angka kekasaran 0.035 untuk sungai berkelok-kelok dan tenang dengan dasar tanah dan tebing dari batu pecah. Berikut hasil running *HEC-RAS* dengan Kala Ulang 100 Tahun + Pasang Tertinggi.

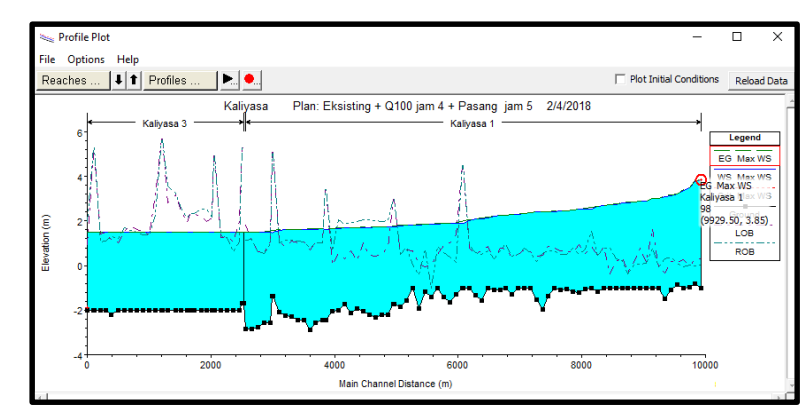

Gambar 4.9. Potongan Memanjang Kaliyasa Kala Ulang 100 Tahun saat Pasang Tertinggi dengan manning 0.035

Pada bagian hulu Kaliyasa air terlalu tinggi. Akhirnya dillakukan pendekatan dengan mengubah Manning pada beberapa saluran dengan menggunakan data pengukuran lapangan. Berikut data pengukuran kecepatan dengan pelampung :

 Tabel 4.10. Data Pengukuran Eksisting Kaliyasa

| Dkt Pot | х          | Y           | z dari tanggul ke<br>muka air sungai (m) | Sisi Pengambilan<br>Hidrometri | Jarak (m) | Waktu (s) |
|---------|------------|-------------|------------------------------------------|--------------------------------|-----------|-----------|
| P.24    | 281841.501 | 9145536.982 | 0.78                                     | Kanan                          | 10        | 15.8      |
| P.39    | 282590.861 | 9146777.870 | 0.1                                      | Kiri                           | 8         | 18.3      |
| P.1     | 280578.29  | 9143736.770 | 0.3                                      | Kiri                           | 6         | 11.5      |

<sup>(</sup>sumber : Survei Konsultan Perencana)

Dari data diatas hanya menguji pada titik P.39, hasilnya dapat dlihat dibawah ini :

W1 = 0.27 m

Q = 
$$27.8 \text{ m}^3/\text{s}$$

V = 0.44 m/s

Data diatas digunakan sebagai data untuk melakukan pendekatan pada kondisi sebenarnya. Kemudian di lakukan kalibrasi dengan HEC-RAS 5.0.3. dengan mencoba menggunakan n = 0.0035, didapatkan hasilnya :

W1 = 0.31 m

Q = 
$$27.8 \text{ m}^3/\text{s}$$

V = 0.43 m/s

Berikut tabel hasil *running* dengan Manning 0.0035 :

| File O | ptions Std | . Tables | Locations | Help      |           |           |           |              |          |            |             |              |
|--------|------------|----------|-----------|-----------|-----------|-----------|-----------|--------------|----------|------------|-------------|--------------|
|        |            |          |           |           | HEC       | -RAS Pla  | in: K.1 F | River: Kalib | orasi Re | ach: 1 🛛 A | Profile: PF | 1            |
| Reach  | River Sta  | Profile  | Q Total   | Min Ch El | W.S. Elev | Crit W.S. | E.G. Elev | E.G. Slope   | Vel Chnl | Flow Area  | Top Width   | Froude # Chl |
|        |            |          | (m3/s)    | (m)       | (m)       | (m)       | (m)       | (m/m)        | (m/s)    | (m2)       | (m)         |              |
| 1      | 39         | PF 1     | 27.80     |           |           |           |           | 0.000001     | 0.43     | 64.81      | 42.48       |              |
| 1      | 38         | PF 1     | 27.80     | -2.06     | 0.30      |           | 0.31      | 0.000001     | 0.40     | 69.82      | 45.15       | 0.09         |
| 1      | 37.47      | PF 1     | 27.80     | -2.46     | 0.28      |           | 0.30      | 0.000004     | 0.74     | 37.32      | 21.40       | 0.18         |
| 1      | 37.36      | PF 1     | 27.80     | -2.46     | 0.28      |           | 0.30      | 0.000004     | 0.74     | 37.32      | 21.40       | 0.18         |
| 1      | 37         | PF 1     | 27.80     | -2.43     | 0.29      |           | 0.30      | 0.000001     | 0.42     | 65.80      | 33.25       | 0.10         |
| 1      | 36         | PF 1     | 27.80     | -2.56     | 0.29      |           | 0.30      | 0.000001     | 0.35     | 79.95      | 38.09       | 0.08         |
| 1      | 35         | PF 1     | 27.80     | -2.87     | 0.29      |           | 0.30      | 0.000000     | 0.30     | 93.48      | 41.70       | 0.06         |
| 1      | 34         | PF 1     | 27.80     | -2.44     | 0.29      |           | 0.30      | 0.000001     | 0.35     | 78.84      | 41.13       | 0.08         |
| 1      | 33         | PF 1     | 27.80     | -2.46     | 0.29      |           | 0.30      | 0.000001     | 0.41     | 67.97      | 35.14       | 0.09         |
| 1      | 32         | PF 1     | 27.80     | -2.28     | 0.28      |           | 0.30      | 0.000001     | 0.48     | 58.28      | 33.06       | 0.11         |
| 1      | 31         | PF 1     | 27.80     | -2.24     | 0.29      |           | 0.30      | 0.000001     | 0.42     | 65.91      | 34.82       | 0.10         |
| 1      | 30         | PF 1     | 27.80     | -2.10     | 0.28      |           | 0.29      | 0.000002     | 0.48     | 58.41      | 36.77       | 0.12         |
| 1      | 29.5       | PF 1     | 27.80     | -1.36     | -0.05     | -0.07     | 0.26      | 0.000137     | 2.50     | 11.13      | 17.06       | 0.99         |
| 1      | 29.42      | PF 1     | 27.80     | -1.36     | -0.07     | -0.07     | 0.26      | 0.000143     | 2.54     | 10.95      | 16.92       | 1.01         |
| 1      | 29         | PF 1     | 27.80     | -2.56     | -1.50     | -1.50     | -1.23     | 0.000150     | 2.29     | 12.14      | 22.78       | 1.00         |
| 1      | 28         | PF 1     | 27.80     | -2.57     | -1.57     | -1.57     | -1.32     | 0.000153     | 2.21     | 12.57      | 25.26       | 1.00         |
| 1      | 27         | PF 1     | 27.80     | -2.75     | -1.64     | -1.64     | -1.37     | 0.000148     | 2.33     | 11.93      | 21.61       | 1.00         |
| 1      | 26         | PF 1     | 27.80     | -2.85     | -1.82     | -1.92     | -1.66     | 0.000089     | 1.73     | 16.07      | 31.23       | 0.77         |
| 1      | 25         | PF 1     | 27.80     | -2.85     | -1.92     | -1.92     | -1.69     | 0.000160     | 2.16     | 12.89      | 27.93       | 1.01         |

 Tabel 4.11. Hasil Running HEC-RAS dengan Manning 0.0035

I Profile Output Table - Standard Table 1

Dikarenakan hasil *running* pertama yang tidak benar maka menggunakan angka kekasaran untuk P98 – P28 dengan n = 0.0035 yang tidak ada keterangannya pada tabel manning dan sisanya menggunakan n = 0.035 yaitu sungai berkelok-kelok dan tenang dengan dasar tanah dan tebing dari batu pecah. Kemudian *running* kembali dan berikut hasilnya dapat dilihat pada gambar dibawah ini :

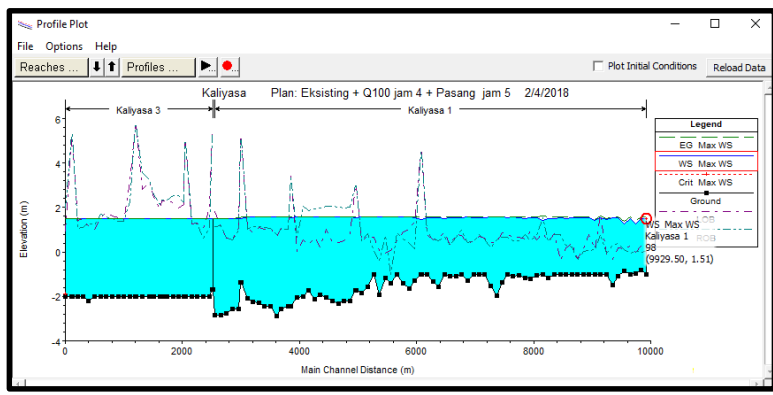

**Gambar 4.10.** Potongan Memanjang Kaliyasa Kala Ulang 100 T saat Pasang Tertinggi dengan Manning pada P98-P28 n = 0.0035 dan P27-P0 n =

0.035

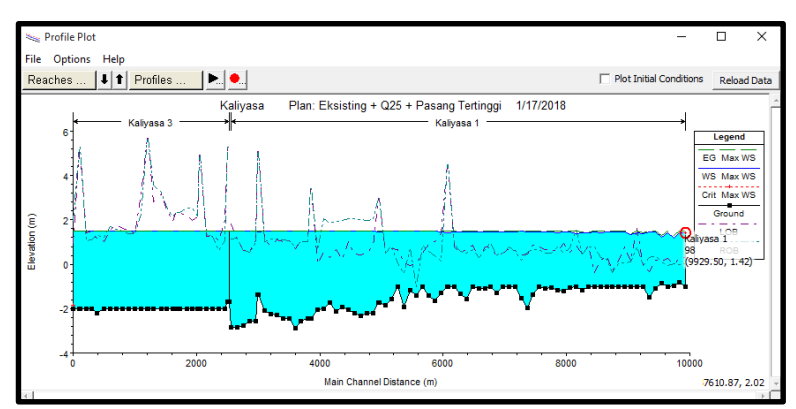

Gambar 4.11. Potongan Memanjang Kaliyasa Kala Ulang 25 Tahun saat Pasang Tertinggi

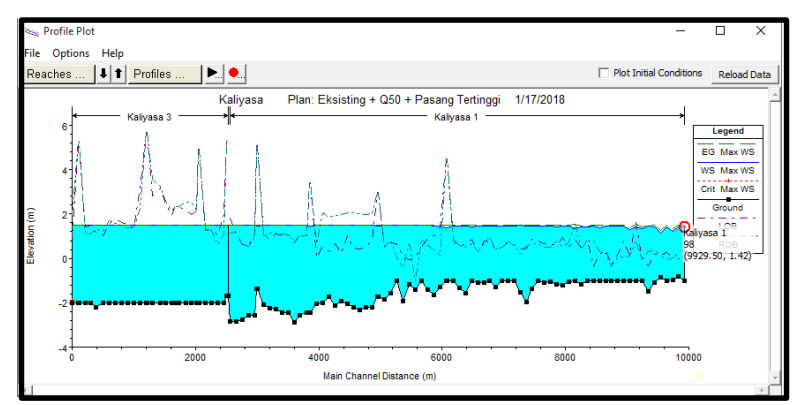

Gambar 4.12. Potongan Memanjang Kaliyasa Kala Ulang 50 Tahun saat Pasang Tertinggi

# 4.6 Mencari Banjir Tertinggi

Setelah melakukan pendekatan lapangan maka dilakukan beberapa rekayasa banjir untuk mencari puncak banjir tertinggi Kaliyasa dengan beberapa rekayasa aliran :

1. Debit puncak Q100 pada jam ke-4 saat Pasang Tertinggi pada jam ke-3

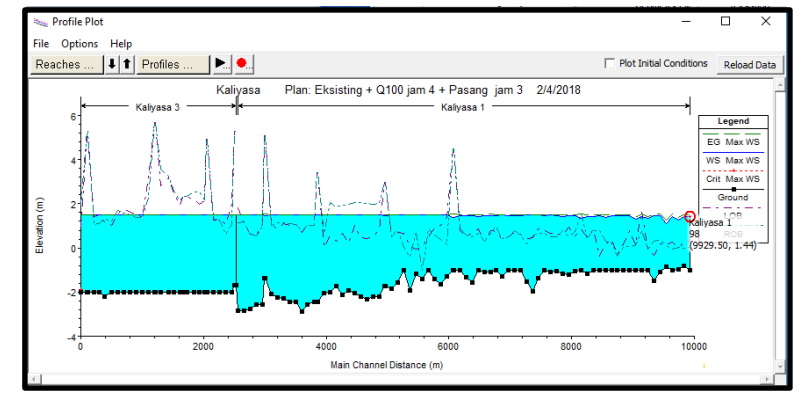

Gambar 4.13. Potongan Memanjang Kaliyasa dengan Debit Puncak Q100 jam ke-4 saat Pasang Tertinggi jam ke-

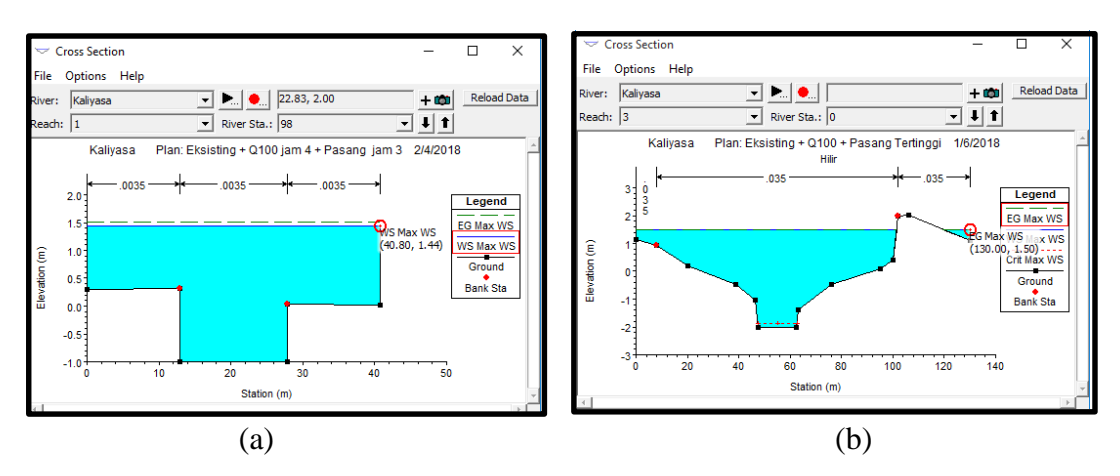

Gambar 4.14. (a) Potongan Melintang Kaliyasa dengan Debit Puncak Q100 jam ke-4 saat Pasang Tertinggi jam ke-3 bagian hulu (b) Potongan Melintang Kaliyasa dengan Debit Puncak Q100 jam ke-4 saat Pasang Tertinggi jam ke-3 bagian hulu

2. Debit puncak Q100 pada jam ke-4 saat Pasang Tertinggi pada jam ke-4

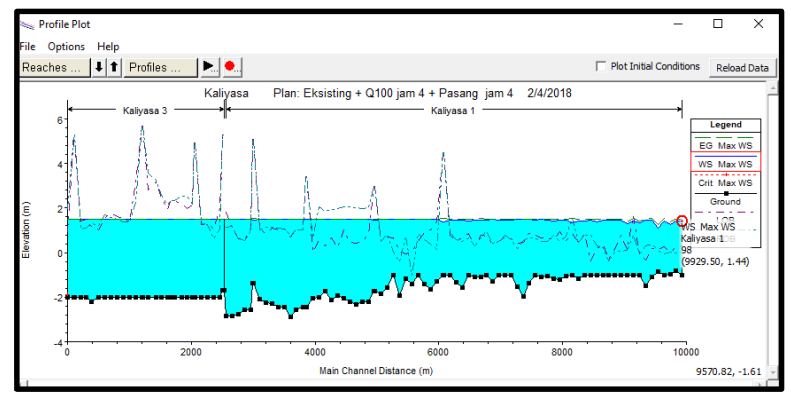

Gambar 4.15. Potongan Memanjang Kaliyasa dengan Debit Puncak

Q100 jam ke-4 + Pasang Tertinggi jam ke-4

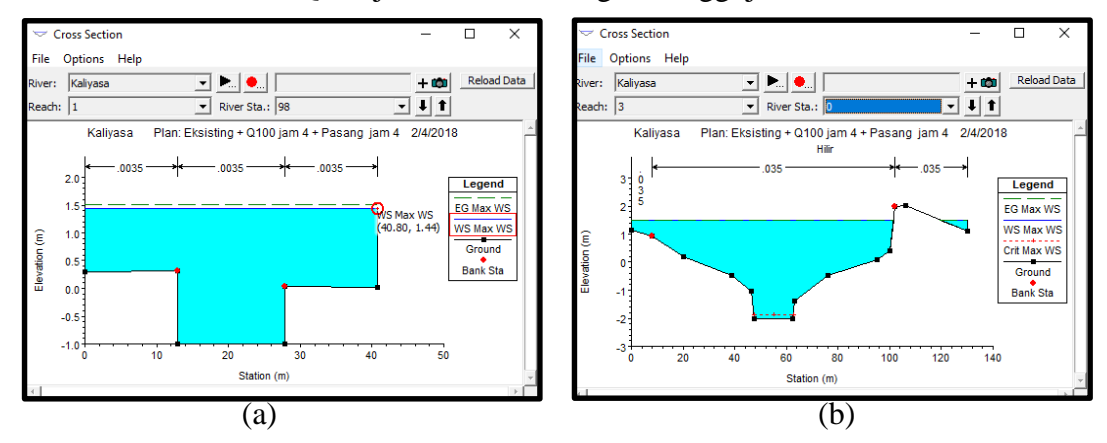

**Gambar 4.16.** (a) Potongan Melintang Kaliyasa dengan Debit Puncak Q100 jam ke-4 saat Pasang Tertinggi jam ke-4 bagian hulu (b) Potongan

Melintang Kaliyasa dengan Debit Puncak Q100 jam ke-4 saat Pasang Tertinggi jam ke-4 bagian hulu

File Options Help Reaches ... I T Profiles ... Plan: Eksisting + Q100 jam 4 + Pasang jam 5 2/4/2018 Kalyasa 3 Kalyasa 3 Kalyasa 1 Kalyasa 1 Kaly

3. Debit puncak Q100 pada jam ke-4 + Pasang Tertinggi pada jam ke-5

Gambar 4.17. Potongan Memanjang Kaliyasa dengan Debit Puncak Q100 jam ke-4 saat Pasang Tertinggi jam ke-5

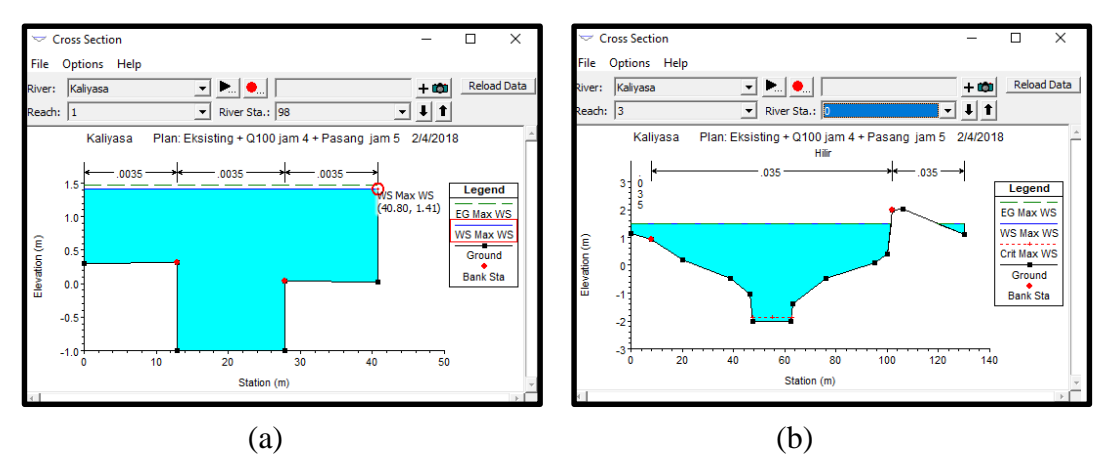

Gambar 4.18. (a) Potongan Melintang Kaliyasa dengan Debit Puncak Q100 jam ke-4 saat Pasang Tertinggi jam ke-5 bagian hulu (b) Potongan Melintang Kali Yasa dengan Debit Puncak Q100 jam ke-4 saat Pasang Tertinggi jam ke-5 bagian hulu

Dari 3 rekayasa aliran diatas didapatkan tinggi muka air pada rekayasa yang pertama yaitu +1.44 m, yang kedua +1.44 m dan yang ketiga +1.41 m. Maka dapat diketahui bahwa puncak banjir tertinggi terjadi pada Debit puncak Q100 pada jam ke-4 saat Pasang Tertinggi pada jam ke-3 dan Debit puncak Q100 pada jam ke-4 saat Pasang Tertinggi pada jam ke-4.

## 4.7 Penyebab Banjir Pada Muara Kaliyasa

Pada potongan P.25 terdapat 2 muara sungai yaitu kekiri dekat TPI menuju ke laut dan P.0 yang bermuara ke arah Nusakambangan. Saat *running HEC-RAS* diatas menunjukkan pada hulu muara banjir padahal air mengalir terbagi menjadi 2. Berikut gambar daerah banjir pada Muara Sungai Kaliyasa dengan saat puncak Q100 bertemu dengan Pasang tertinggi dan saat puncak Q100 bertemu dengan Surut terendah :

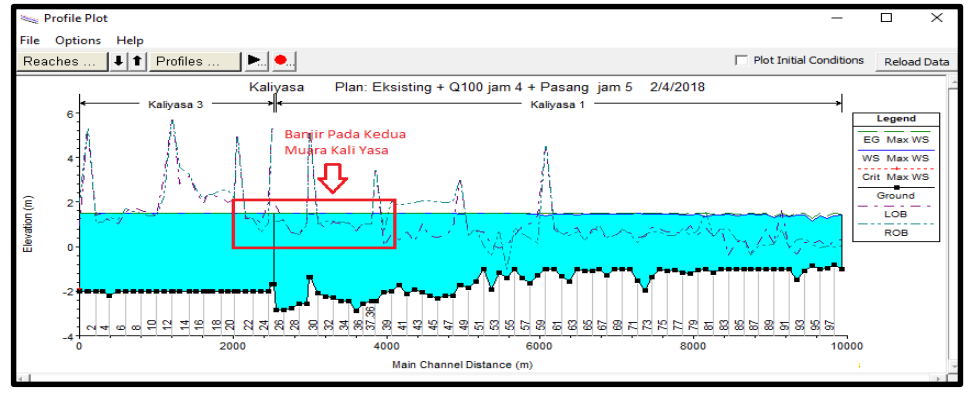

Gambar 4.19. Banjir Pada Muara Sungai Saat Pasang Tertinggi Potongan

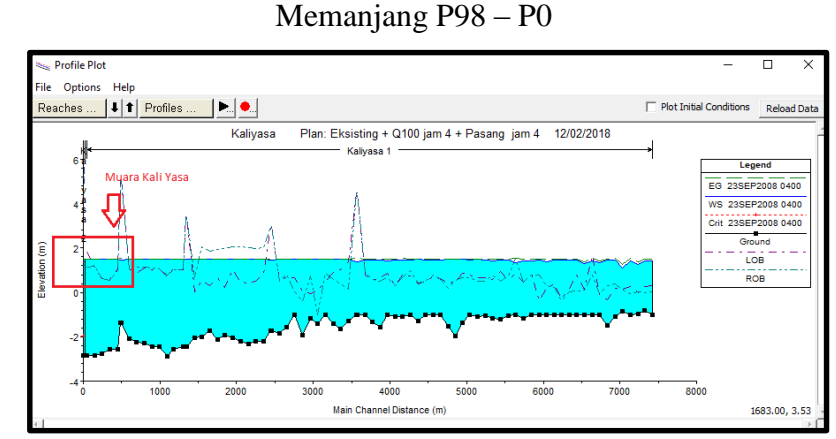

Gambar 4.20. Banjir Pada Muara Sungai Saat Pasang Tertinggi Potongan

Memanjang P98 - P25

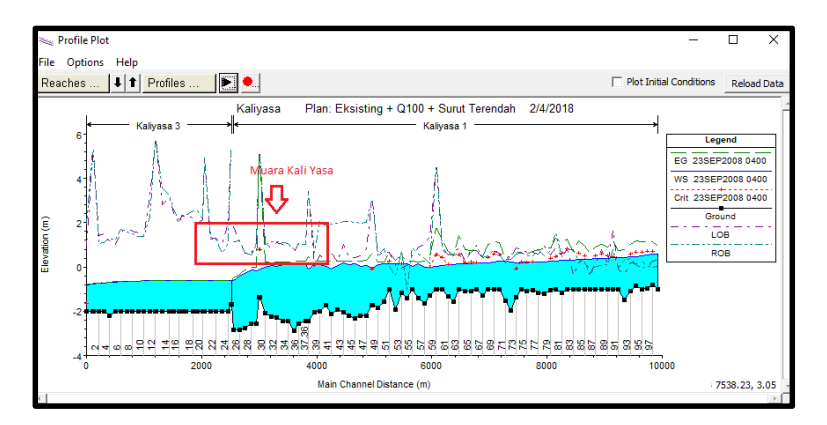

**Gambar 4.21.** Banjir Pada Muara Sungai Saat Surut Terendah Potongan Memanjang P98 – P0

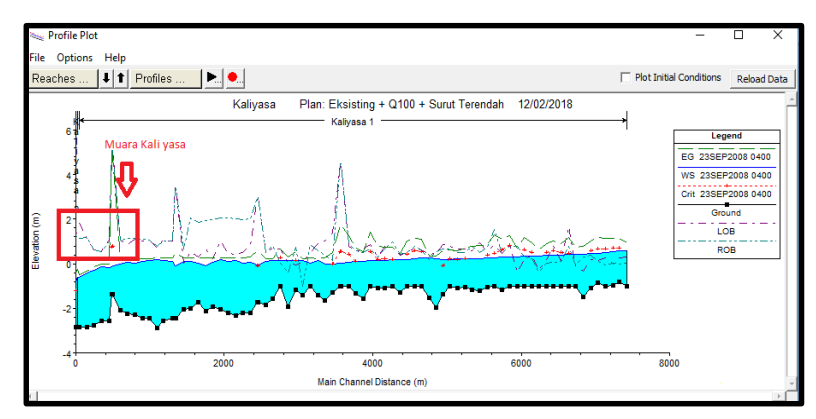

Gambar 4.22. Banjir Pada Muara Sungai Saat Surut Terendah Potongan Memanjang P98 – P0

Dapat disimpulkan dari gambar di atas, bahwa pada saat Kaliyasa mengalami pasang tertinggi maka air yang ada dihulu terdorong kembali keatas yang menyebabkan air menumpuk di bagian tengah dan menyebabkan terjadinya banjir pada hulu muara Kaliyasa sedangkan saat surut air tidak terhalangi oleh air laut dan dapat langsung mengalir masuk kelaut sehingga hulu muara Kaliyasa tidak banjir.

## 4.8 Hasil Output HEC-RAS v5.0.3

Program *HEC-RAS* 5.0.3 akan menghitung sendiri kapasitas penampang sungai Kaliyasa, sehingga dapat diketahui bentuk penampang sungai, tinggi muka air dan kapasitas penampang Kaliyasa mencukupi atau tidak. Dapat dilihat pada gambar **Gambar 5.25** bahwa air sudah melebihi tanggul Kaliyasa yang dimana 75% Kaliyasa terluapi, dapat diartikan bahwa kapasitas penampang Kaliyasa tidak mencukupi atau dikatakan banjir.

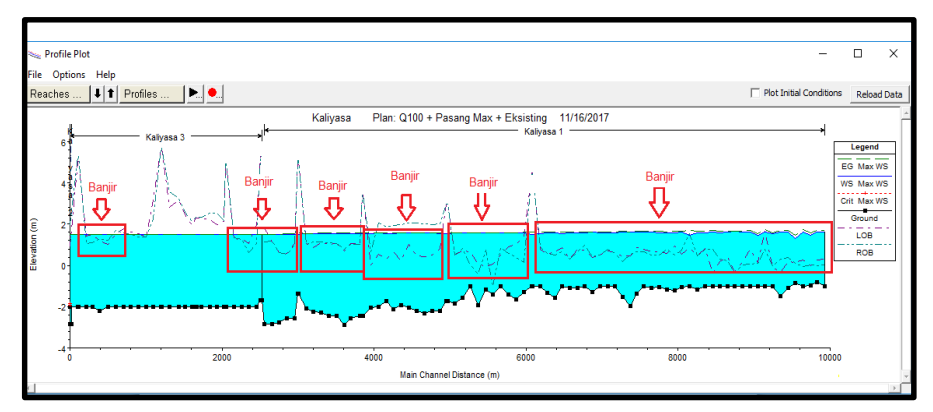

Gambar 4.23. Daerah Kaliyasa yang Banjir

## 4.9 Penanggulangan Banjir Kali Yasa

Dengan mempertimbangkan data sekunder yang ada, dapat diketahui salah satu cara untuk menanggulangi banjir Kaliyasa yaitu dengan membuat tanggul banjir pada daerah yang terkena banjir. Dikarenakan kurangnya data seperti kedalaman abutment jembatan dan kedalaman tanggul eksisting Kaliyasa maka tidak dapat mencoba normalisasi sungai dikarenakan takut akan membuat bangunan yang sudah ada menjadi rusak.

## 4.10 Pembuatan Tanggul Banjir

Dari hasil ouput diatas dapat diketahui bahwa untuk menanggulangi banjir yang terjadi, salah satu alternatif yang digunakan yaitu peninggian tanggul eksisting. Pada **Tabel 3.6** dapat dilihat untuk kriteria perancangan tinggi dan lebar tanggul. Berikut ini gambar hasil perancangan tanggul :

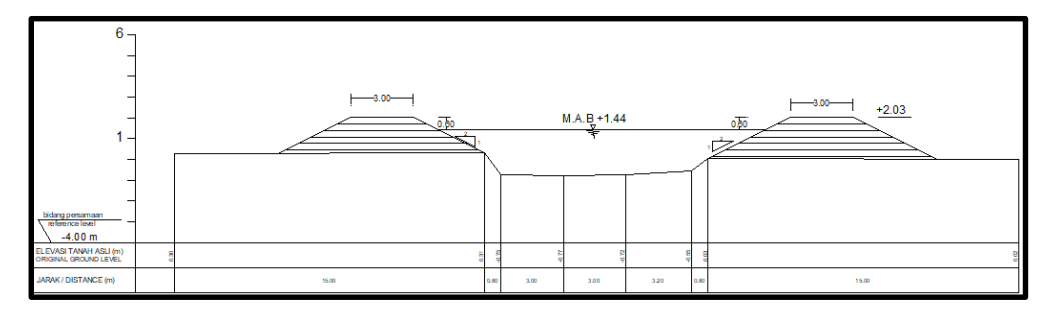

Gambar 4.24. Perancangan Tanggul dengan Tanah Urug pada P.98 Setelah dilakukan peninggian tanggul dengan tanah urug, dapat dilihat pada Gambar 4.25 dan 4.26, dapat disimpulkan bahwa dengan peninggian tanggul 0.60 cm, Kaliyasa aman dari banjir.

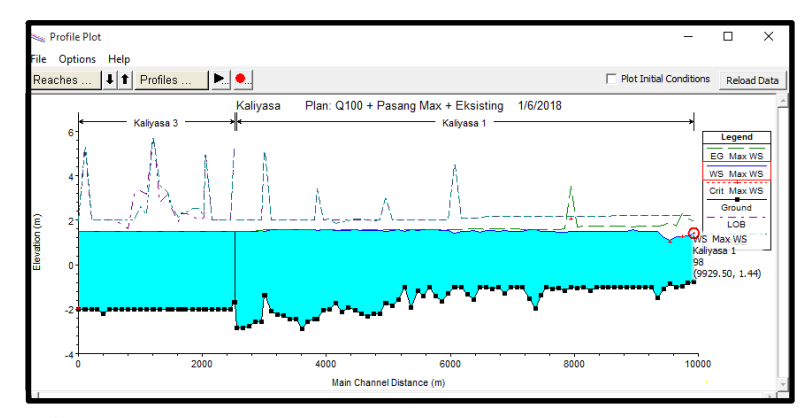

Gambar 4.25. Potongan Memanjang Kaliyasa dengan Debit Puncak Q100 jam ke-4 saat Pasang Tertinggi jam ke-4 + Tanggul Banjir

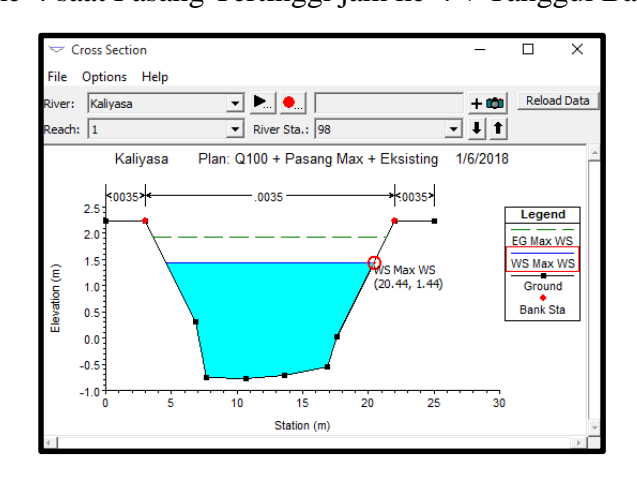

**Gambar 4.26.** Potongan Melintang P.98 Kaliyasa dengan Debit Puncak Q100 jam ke-4 saat Pasang Tertinggi jam ke-4 + Tanggul Banjir

Tanggul Banjir yang direkomendasikan yaitu,

- Untuk Tanggul Bagian Kanan dari P.98 P.61 dengan panjang 3700 m,
   P.59 P.49 dengan panjang 1000 m, P.38 P20 dengan panjang 1800 m
   dan P.10 P.2 dengan panjang 800 m. Total untuk tanggul kanan L = 7300 m.
- Untuk sebelah kiri P.98 P.61 dengan panjang 3700 m, P.58 P.49 dengan panjang 900 m, P-38 P.20 dengan panjang 1800 m dan P.6 P.2 dengan panjang 400 m. Total untuk tanggul kiri L = 6800 m.

Untuk peta area banjir dan rekomendasi tanggul banjir dapat dilihat pada Lampiran A halaman 3 dan 4.

## 4.11 Input Data Sedimen

Pada permodelan ini menyimulasikan tentang *sediment transport*. Untuk menyimulasikan sediment transport maka diperlukan data mengenai sedimen. Jika data sudah memenuhi maka langkah untuk memasukkan data tersebut ke dalam aplikasi HEC RAS dilakukan langkah-langkah seperti berikut. Pertama pilih *Edit – Quasi Unsteady Flow (Sediment Analysis)* 

Dari menu tersebut akan muncul tampilan berikutnya yang menampilkan *Quasi Unsteady Flow Editor* (lihat **Gambar 4.27**. Ada beberapa kolom dalam tampilan tersebut, kolom yang diisi pada kolom *Boundary Condition Type*. Untuk baris pertama pada kolom terakhir diisi dengan *Flow series*. Pada *flow series* diisi dengan data debit air yang dimiliki. Data *flow* dapat ditampilakan dalam bentuk diagram, caranya memilih plot dan akan tampil gambar seperti pada **Gambar 4.28**. Setelah selesai pilih OK.

| File | e Help         | ay now Earth |                   |                |                      | ~ |
|------|----------------|--------------|-------------------|----------------|----------------------|---|
|      |                |              | Boundary Con      | dition Types   |                      |   |
|      | Flow Seri      | es           | Lateral Flo       | w Series       | Uniform Lateral Flow | 1 |
|      | Normal De      | pth          | Stage S           | Series         | Rating Curve         |   |
|      | T.S. Gate Op   | enings       |                   |                |                      |   |
|      |                | -            |                   |                |                      |   |
|      |                | Sele         | ct Location for B | oundary Condit | ION                  |   |
| A    | ld Flow Change | Location(s)  | Delete Cur        | rent Row       |                      |   |
|      | River          | Reach        | RS                | Bound          | ary Condition Type   |   |
| 1    | KaliYasa       | 1            | 98                | Flow Series    |                      |   |
| 2    | KaliYasa       | 1            | 0                 | Normal Depth   |                      |   |
|      |                |              |                   |                |                      |   |
|      |                |              |                   |                |                      |   |
|      |                |              |                   |                |                      |   |
|      |                |              |                   |                |                      |   |
|      |                |              |                   |                |                      |   |
|      |                |              |                   |                |                      |   |
|      |                |              |                   |                |                      |   |
|      |                |              |                   |                |                      |   |
|      |                |              |                   |                |                      |   |
|      |                |              |                   |                |                      |   |
| _    |                |              |                   |                |                      |   |
|      |                |              |                   |                |                      |   |

Gambar 4.27. Tampilan Quasi Unsteady Flow Editor

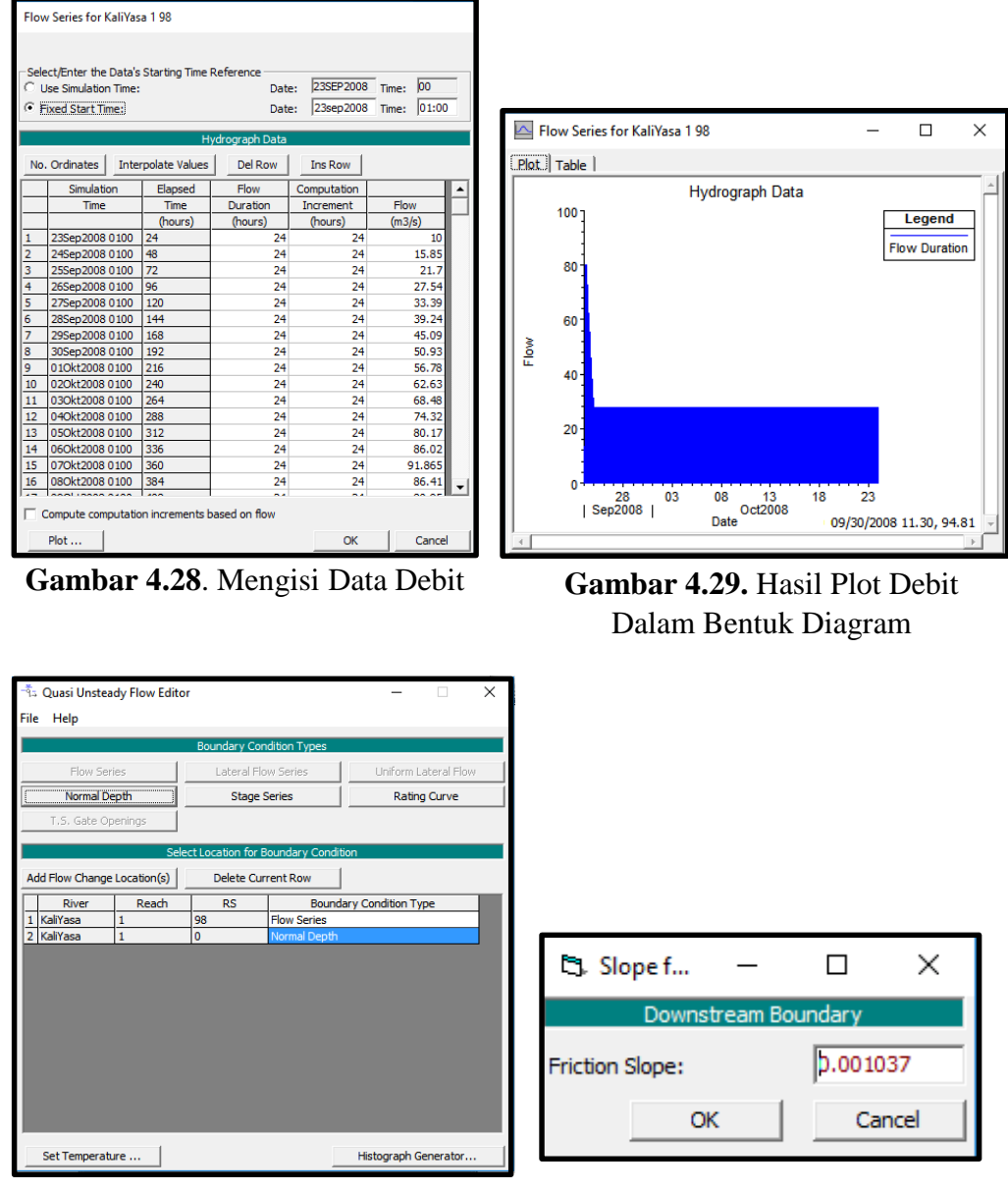

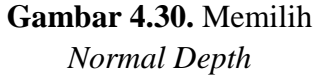

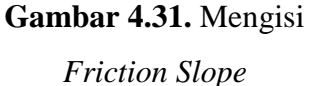

Pada *downstream* / nomor 2 diisi dengan *normal depth*. Akan muncul tampilan seperti pada **Gambar 4.31**, kolom tersebut diisi dengan nilai *slope* yaitu 0.001037, lalu OK. Yang terakhir diisi untuk *quasi unsteady* data adalah data temperatur. Untuk mengisi temperatur pilih *set temperature* dan akan muncul gambar seperti pada **Gambar 4.32**. Isi *Use Fixed* data sesuai data *flow series*, duration dengan nilai 24, dan temp dengan 23. Pilih OK untuk menyelesaikan pengisian data. Pilih *File* – *Save-Quasi Unsteady Flow File* (lihat **Gambar 4.33**).

| Tem               | nperature Series                                                         |                              |                                          |             |
|-------------------|--------------------------------------------------------------------------|------------------------------|------------------------------------------|-------------|
| −Sele<br>Οι<br>Οι | ect/Enter the Data's St<br>Jse Simulation Time:<br>Jse Fixed Start Time: | arting Time Refe<br>Da<br>Da | erence<br>ate: 23SEP200<br>ate: 23SEP200 | 08 Time: 00 |
| No.               | . Ordinates   Interp                                                     | olate Missing Va             | Data<br>lues Del Ro                      | w Ins Row   |
|                   | Simulation                                                               | Elapsed                      |                                          |             |
|                   | Time                                                                     | Time                         | Duration                                 | Temp        |
|                   |                                                                          | (hours)                      | (hours)                                  | (C)         |
| 1                 | 22Sep2008 2400                                                           | 24                           | 24                                       | 23          |
| 2                 | 23Sep2008 2400                                                           | 48                           | 24                                       | 23          |
| 3                 | 24Sep2008 2400                                                           | 72                           | 24                                       | 23          |
| 4                 | 25Sep2008 2400                                                           | 96                           | 24                                       | 23          |
| 5                 | 26Sep2008 2400                                                           | 120                          | 24                                       | 23          |
| 6                 | 27Sep2008 2400                                                           | 144                          | 24                                       | 23 🔻        |
|                   |                                                                          |                              | OK                                       | Cancel      |

Gambar 4.32. Mengisi Temperature

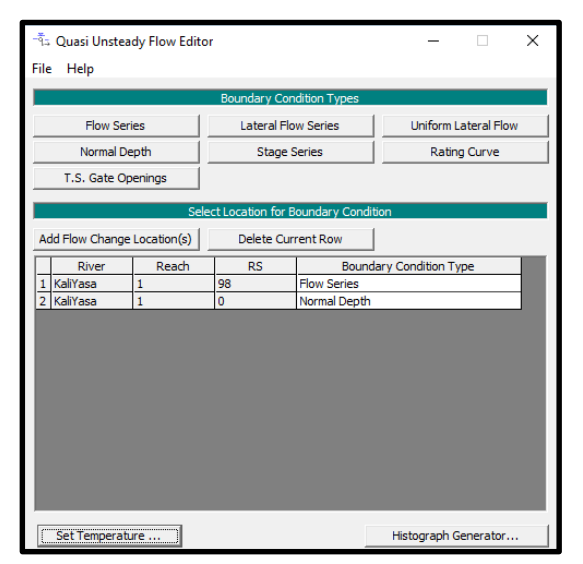

Gambar 4.33. Save Quasi-Unsteady Flow File

Pengisian Quasi Unsteady telah selesai. langkah selanjutnya pilih *Edit* – *Sediment Dat*a. Muncul tampilan Sediment Data, pada tampilan tersebut terdapat dua pilahan yaitu *initial condition* dan *Boundary condi*tion. Pilihan tersebut harus diisi semua. Pertama pilih *Define / Edit Bed Gradation*, dan akan muncul seperti pada **Gambar 4.34**. Isi kolom tersebut dengan data hasil saringan sampel material.

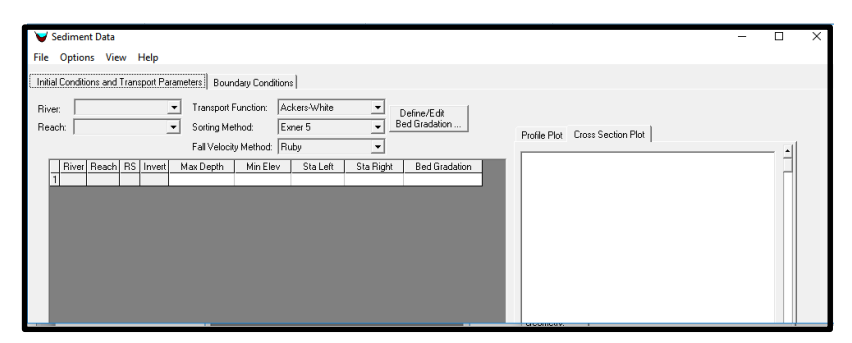

Gambar 4.34. Define / edit bed gradation

Pada model simulasi ini menggunakan batasan *max depth* / kedalaman maksimum gerusan adalah 3 m dan menggunakan *transport function England-Hansen*. Kolom *sta left* dan *sta right* terisi dengan memilih *Use Bank for Extents. Bed gradation* diisi dengan memanggil data sediment yang telah diisi pada *define* / *edit bed gradation*. Cukup isi satu baris saja kemudian diinterpolasi menggunakan *Interpolate Gradastions*. *Initial condition* telah selsai diisi, langkah selanjutnya mengisi *boudary conditions*. Pada kolom bawah pilih *Sediment Load Series*. Isi data sesuai dengan hasil analisa gradasi yang telah dilakukan.

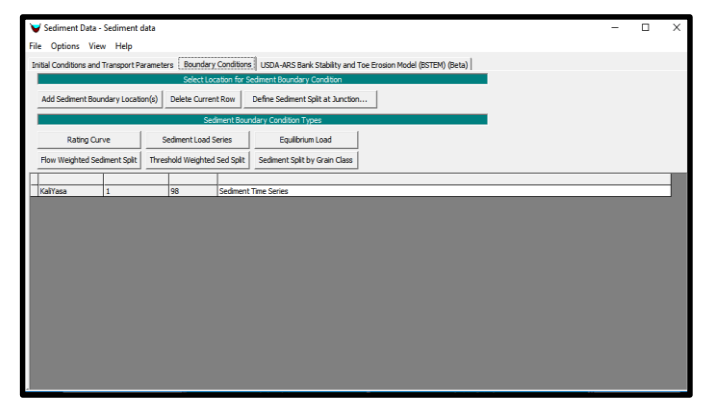

Gambar 4.35. Boundry Condition

| <ul> <li>Ent</li> <li>Rei</li> </ul> | ter Table<br>ad Load From DSS | C Use               | Simulation<br>ed Start Tim | atasstarting Time i<br>Time:<br>e: | Date: 23<br>Date: 23 | SEP2008         Time:         00           SEP2008         Time:         01:00 |          |          |
|--------------------------------------|-------------------------------|---------------------|----------------------------|------------------------------------|----------------------|--------------------------------------------------------------------------------|----------|----------|
| lanua                                | al Entry DSS                  |                     |                            |                                    |                      |                                                                                |          |          |
| No.                                  | Ordinates Inte                | sed<br>rpolate Valu | es Impo                    | rt Dur Del Row                     | Ins Row              | Number of flow-load points                                                     | 2 sets   |          |
| _                                    | Simulation                    | Elaosed             |                            | Sedment                            |                      | Total Load (tonnes/day)                                                        | 216995.8 | <b>_</b> |
|                                      | Time                          | Time                | Duration                   | Load                               |                      | Clay (0.002-0.004)                                                             |          |          |
|                                      |                               | (hours)             | (hours)                    | (tonnes)                           |                      | VFM (0.004-0.008)                                                              |          |          |
| 1                                    | 23Sep2008 0100                | 1                   | 1                          | 0                                  |                      | FM (0.008-0.016)                                                               |          |          |
| 2                                    | 23Sep2008 0200                | 2                   | 1                          | 0                                  |                      | MM (0.016-0.032)                                                               | 14672    |          |
| 3                                    | 23Sep2008 0300                | 3                   | 1                          | 0                                  |                      | CM (0.032-0.0625)                                                              | 13594    |          |
| 4                                    | 23Sep2008 0400                | 4                   | 1                          | 0                                  |                      | VFS (0.0625-0.125)                                                             | 22785    |          |
| 5                                    | 23Sep2008 0500                | 5                   | 1                          | 0                                  |                      | FS (0.125-0.25)                                                                | 14162    |          |
| 6                                    | 23Sep2008 0600                | 6                   | 1                          | 0                                  |                      | MS (0.25-0.5)                                                                  | 31951    |          |
| 7                                    | 23Sep2008 0700                | 7                   | 1                          | 0                                  |                      | CS (0.5-1)                                                                     | 27127    |          |
| 8                                    | 23Sep2008 0800                | 8                   | 1                          | 0                                  |                      | VCS (1-2)                                                                      | 26881    |          |
| 9                                    | 23Sep2008 0900                | 9                   | 1                          | 0                                  |                      | VFG (2-4)                                                                      | 44272    |          |
| 10                                   | 23Sep2008 1000                | 10                  | 1                          | 0                                  |                      | FG (4-8)                                                                       | 18836    | _        |
| 11                                   | 23Sep2008 1100                | 11                  | 1                          | 0                                  |                      | MG (8-16)                                                                      | 2715.8   | _        |
| 12                                   | 23Sep2008 1200                | 12                  | 1                          | 0                                  |                      | CG (16-32)                                                                     |          | _        |
| 13                                   | 23Sep2008 1300                | 13                  | 1                          | 0                                  |                      | VCG (32-64)                                                                    |          | _        |
| 14                                   | 23Sep2008 1400                | 14                  | 1                          | 0                                  |                      | SC (64-128)                                                                    |          | _        |
| 15                                   | 23Sep2008 1500                | 15                  | 1                          | 0                                  |                      | LC (128-256)                                                                   |          | _        |
| 16                                   | 23Sep2008 1600                | 16                  | 1                          | 0                                  | •                    | SB (256-512)                                                                   |          | _        |
|                                      | 1.10.00.000.10001             |                     |                            | 0                                  |                      | 1 140 12 11 10 10 10                                                           |          |          |

Gambar 4.36. Mengisi Sediment Load Series

Pada input sedimentasi ini dilakukan sebagai *trial error* hingga mendekati volume sedimen yang sebenarnya. Data yang digunakan adalah data hasil analisis gradasi sedimentasi yang dimbil pada area hulu Sungai Kaliyasa. Data tersebut kemudian diproses dengan perkiraan volume sedimen yang masuk ke aliran Sungai Kaliyasa. Pada bulan berikutnya dianggap *equilibrium*, hingga *sediment load* dianggap sama hingga akhir simulasi. Semua data tersebut dimasukkan pada kolom seperti yang ditunjukkan. Hasil. Menghitung volume sedimentasi yang untuk kalibrasi dengan membandingkan volume hasil simulasi dengan perkiraan volume sedimen yang berada di area Sungai kaliyasa. Proses ini dilakukan hingga volume perbandingan antara hasil simulasi mendekati dengan kondisi eksisting di lapangan. Pengisian data sedimentasi telah selesai, langkah terakhir adalah menyimpan data dengan cara pilih *File – Save Sediment Data*, lalu *Exit*.

## **4.12** Running Simulation Transport Sediment

Jika proses pengisiian data telah selesai, maka proses terakhir adalah melakukan *Perform a sediment transport simulation*. Pilih seperti tanda pada **Gambar 4.37**.

| 🚟 HEC-RAS 5.                                                     | 0.3                           | – 🗆 X                                          |
|------------------------------------------------------------------|-------------------------------|------------------------------------------------|
| File Edit Ru                                                     | n View Options GIS Tools Help |                                                |
| r<br>1910<br>1911<br>1911<br>1911<br>1911<br>1911<br>1911<br>191 | ±∓@♥₩ L\$ <u>₽</u> I₩         | ◕▰▰▰▻◾◾▫▫▫▫                                    |
| Project:                                                         | kaliyasa                      | d:\TA HEC hampir selesai\TA HEC\kaliyasa.prj 🗀 |
| Plan:                                                            | Plan 16                       | d:\TA HEC hampir selesai\TA HEC\kaliyasa.p16   |
| Geometry:                                                        | TA KALIYASA                   | d:\TA HEC hampir selesai\TA HEC\kaliyasa.g01   |
| Steady Flow:                                                     |                               |                                                |
| Quasi Unsteady:                                                  | new quasiteady data           | d:\TA HEC hampir selesai\TA HEC\kaliyasa.q02   |
| Unsteady Flow:                                                   |                               |                                                |
| Sediment:                                                        | Sediment data                 | d:\TA HEC hampir selesai\TA HEC\kaliyasa.s01   |
| Description :                                                    |                               | 👌 🛄 SI Units                                   |

Gambar 4.37. Perform A Sediment Transport Simulation

Pada Sediment Transport Analysis, isi starting date sesuai dengan data rencana pada tanggal berapa simulasi akan di analisis. Begitu juga pada ending date diisi dengan tanggal berapa simulasi akan berhenti. Jika program telah selesai melakukan simulasi, hasil dari simulasi baik berupa data maupun grafik dapa dilihat dengan cara mimilih seperti pada **Gambar** 

| <b>4.38</b> .   |                                              |                                                   |
|-----------------|----------------------------------------------|---------------------------------------------------|
| 🚟 HEC-RAS 5.    | 0.3                                          | – 🗆 X                                             |
| File Edit Ru    | in View Options GIS Tools Help               |                                                   |
| <b>F</b>        | <u>₽₽₽₩₩₩₩₩₩₩₩₩₩₩₩₩₩₩₩₩₩₩₩₩₩₩₩₩₩₩₩₩₩₩₩₩₩</u> | ◕ ▾▰▰ヒਙь ⊻◨◨ ഔ₨                                   |
| Project:        | kaliyasa                                     | d: \TA HEC hampir selesai \TA HEC \kaliyasa.prj 🔛 |
| Plan:           | Plan 16                                      | d: \TA HEC hampir selesai \TA HEC \kaliyasa.p16   |
| Geometry:       | TA KALIYASA                                  | d:\TA HEC hampir selesai\TA HEC\kaliyasa.g01      |
| Steady Flow:    |                                              |                                                   |
| Quasi Unsteady: | new quasiteady data                          | d: \TA HEC hampir selesai \TA HEC \kaliyasa.q02   |
| Unsteady Flow:  |                                              |                                                   |
| Sediment:       | Sediment data                                | d:\TA HEC hampir selesai\TA HEC\kaliyasa.s01      |
| Description :   |                                              | SI Units                                          |

Gambar 4.38. Menu Pembacaan Hasil Simulasi Sedimen

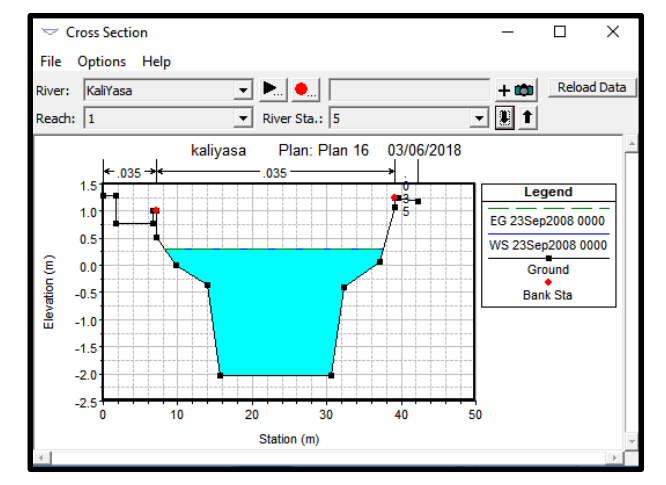

Gambar 4.39. Hasil Simulasi Pada Tampilan Cross Section

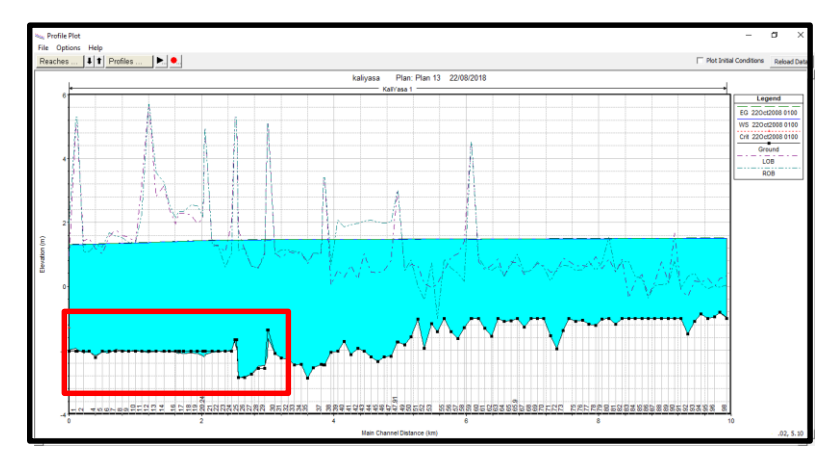

Gambar 4.40. Area yang Terjadi Sedimentasi

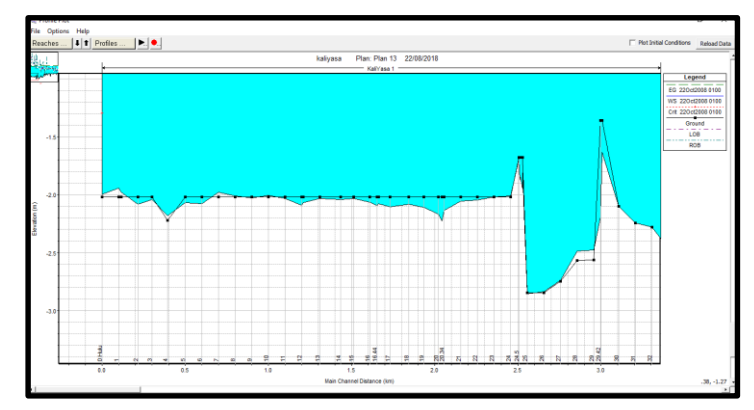

Gambar 4.41. Daerah Sungai Kaliyasa yang Mengalamin Masalah Terjadi

| River Sta | Profile        | Q Total | Min Ch El | W.S. Elev | Crit W.S. | E.G. Elev | E.G. Slope | Vel Chnl | Flow Area | Top Width | Froude # Chl |
|-----------|----------------|---------|-----------|-----------|-----------|-----------|------------|----------|-----------|-----------|--------------|
|           |                | (m3/s)  | (m)       | (m)       | (m)       | (m)       | (m/m)      | (m/s)    | (m2)      | (m)       |              |
| 30        | 22Oct2008 0100 | 27.80   | -2.10     | 1.46      |           | 1.47      | 0.000000   | 0.27     | 103.83    | 39.50     | 0.05         |
| 29.5      | 22Oct2008 0100 | 27.80   | -1.63     | 1.45      |           | 1.47      | 0.000002   | 0.57     | 48.40     | 21.40     | 0.12         |
| 29.42     | 22Oct2008 0100 | 27.80   | -2.19     | 1.45      |           | 1.46      | 0.000083   | 0.46     | 60.42     | 21.40     | 0.09         |
| 29        | 22Oct2008 0100 | 27.80   | -2.48     | 1.46      |           | 1.46      | 0.000017   | 0.23     | 119.79    | 42.40     | 0.04         |
| 28        | 22Oct2008 0100 | 27.80   | -2.49     | 1.46      |           | 1.46      | 0.000013   | 0.21     | 135.45    | 45.65     | 0.04         |
| 27        | 22Oct2008 0100 | 27.80   | -2.74     | 1.45      |           | 1.46      | 0.000013   | 0.21     | 133.38    | 44.55     | 0.04         |
| 26        | 22Oct2008 0100 | 27.80   | -2.84     | 1.45      |           | 1.46      | 0.000007   | 0.16     | 174.23    | 54.28     | 0.03         |
| 25        | 22Oct2008 0100 | 27.80   | -2.85     | 1.45      |           | 1.46      | 0.000007   | 0.16     | 176.21    | 57.15     | 0.03         |
| 24.73     | 22Oct2008 0100 | 27.80   | -1.81     | 1.45      |           | 1.45      | 0.000034   | 0.31     | 89.15     | 31.00     | 0.06         |
| 24.72     | 22Oct2008 0100 | 27.80   | -1.95     | 1.45      |           | 1.45      | 0.000030   | 0.30     | 93.24     | 31.00     | 0.05         |
| 24.61     | 22Oct2008 0100 | 27.80   | -1.85     | 1.45      |           | 1.45      | 0.000033   | 0.31     | 90.20     | 31.00     | 0.06         |
| 24.59     | 22Oct2008 0100 | 27.80   | -1.87     | 1.45      |           | 1.45      | 0.000032   | 0.31     | 90.96     | 31.00     | 0.06         |
| 24.5      | 22Oct2008 0100 | 27.80   | -1.69     | 1.45      |           | 1.45      | 0.000039   | 0.33     | 85.24     | 31.00     | 0.06         |
| 24        | 22Oct2008 0100 | 27.80   | -2.01     | 1.45      |           | 1.45      | 0.000023   | 0.26     | 109.39    | 41.05     | 0.05         |
| 23        | 22Oct2008 0100 | 27.80   | -2.02     | 1.44      |           | 1.45      | 0.000027   | 0.29     | 96.85     | 34.05     | 0.05         |
| 22        | 22Oct2008 0100 | 27.80   | -2.04     | 1.44      |           | 1.45      | 0.000033   | 0.31     | 92.58     | 39.90     | 0.06         |
| 21        | 22Oct2008 0100 | 27.80   | -2.06     | 1.44      |           | 1.44      | 0.000036   | 0.32     | 86.45     | 32.00     | 0.06         |
| 20.34     | 22Oct2008 0100 | 27.80   | -2.13     | 1.43      |           | 1.44      | 0.000053   | 0.39     | 70.86     | 22.00     | 0.07         |
| 20.24     | 22Oct2008 0100 | 27.80   | -2.23     | 1.43      |           | 1.44      | 0.000049   | 0.38     | 72.86     | 22.00     | 0.07         |
| 20        | 22Oct2008 0100 | 27.80   | -2.17     | 1.43      |           | 1.44      | 0.000057   | 0.41     | 68.11     | 22.42     | 0.07         |
| 19        | 22Oct2008 0100 | 27.80   | -2.11     | 1.42      |           | 1.43      | 0.000070   | 0.37     | 75.51     | 36.61     | 0.08         |
| 18        | 22Oct2008 0100 | 27.80   | -2.08     | 1.42      |           | 1.42      | 0.000064   | 0.39     | 71.73     | 29.51     | 0.08         |
| 17        | 22Oct2008 0100 | 27.80   | -2.10     | 1.41      |           | 1.42      | 0.000065   | 0.38     | 73.77     | 32.22     | 0.08         |
| 16.53     | 22Oct2008 0100 | 27.80   | -2.08     | 1.40      |           | 1.41      | 0.000067   | 0.38     | 72.85     | 32.21     | 0.08         |
| 16.44     | 22Oct2008 0100 | 27.80   | -2.10     | 1.40      |           | 1.41      | 0.000066   | 0.38     | 73.34     | 32.21     | 0.08         |
| 16        | 22Oct2008 0100 | 27.80   | -2.06     | 1.40      |           | 1.41      | 0.000065   | 0.38     | 72.59     | 30.89     | 0.08         |
| 15        | 22Oct2008 0100 | 27.80   | -2.03     | 1.39      |           | 1.40      | 0.000070   | 0.42     | 66.36     | 25.53     | 0.08         |
| 14        | 22Oct2008 0100 | 27.80   | -2.04     | 1.39      |           | 1.40      | 0.000081   | 0.44     | 63.38     | 25.82     | 0.09         |
| 13        | 22Oct2008 0100 | 27.80   | -2.03     | 1.38      |           | 1.38      | 0.000087   | 0.44     | 63.27     | 27.03     | 0.09         |
| 12.1      | 22Oct2008 0100 | 27.80   | -2.07     | 1.37      |           | 1.38      | 0.000068   | 0.44     | 63.50     | 21.40     | 0.08         |
| 12        | 22Oct2008 0100 | 27.80   | -2.09     | 1.37      |           | 1.38      | 0.000067   | 0.43     | 63.92     | 21.40     | 0.08         |
| 11        | 22Oct2008 0100 | 27.80   | -2.03     | 1.36      |           | 1.37      | 0.000072   | 0.43     | 63.99     | 23.47     | 0.08         |
| 10        | 22Oct2008 0100 | 27.80   | -2.00     | 1.36      |           | 1.36      | 0.000060   | 0.38     | 73.67     | 36.76     | 0.08         |
| 9         | 22Oct2008 0100 | 27.80   | -2.03     | 1.35      |           | 1.36      | 0.000059   | 0.38     | 73.56     | 32.52     | 0.08         |
| 8         | 22Oct2008 0100 | 27.80   | -2.01     | 1.34      |           | 1.35      | 0.000063   | 0.37     | 75.97     | 34.98     | 0.08         |
| 7         | 22Oct2008 0100 | 27.80   | -1.98     | 1.34      |           | 1.34      | 0.000039   | 0.32     | 87.10     | 33.50     | 0.06         |
| 6         | 22Oct2008 0100 | 27.80   | -2.08     | 1.33      |           | 1.34      | 0.000056   | 0.37     | 75.28     | 34.30     | 0.07         |
| 5         | 22Oct2008 0100 | 27.80   | -2.07     | 1.33      |           | 1.33      | 0.000051   | 0.35     | 81.18     | 42.20     | 0.07         |
| 4         | 22Oct2008 0100 | 27.80   | -2.18     | 1.32      |           | 1.33      | 0.000041   | 0.31     | 90.28     | 44.04     | 0.07         |
| 3         | 22Oct2008 0100 | 27.80   | -2.04     | 1.32      |           | 1.33      | 0.000044   | 0.34     | 83.60     | 37.75     | 0.07         |
| 2         | 22Oct2008 0100 | 27.80   | -2.08     | 1.31      |           | 1.32      | 0.000057   | 0.40     | 70.21     | 26.77     | 0.07         |
| 1.17      | 22Oct2008 0100 | 27.80   | -1.98     | 1.31      |           | 1.32      | 0.000036   | 0.29     | 94.64     | 39.99     | 0.06         |
| 1         | 22Oct2008 0100 | 27.80   | -1.94     | 1.31      |           | 1.31      | 0.000038   | 0.30     | 93.36     | 39.97     | 0.06         |
| 0         | 220ct2008.0100 | 27.80   | -2.00     | 1.31      | -1.29     | 1.31      | 0.000015   | 0.16     | 170.79    | 106.69    | 0.04         |

Pada P.0 – P.30

**Tabel 4.12.** Hasil Analisis Gerusan dan Sedimentasi yang TerjadiPada Sungai Kaliyasa Bagian Hilir

Dari hasil ouput diambil 3 titik Sta5, Sta20, dan Sta29+42 untuk dilakukan contoh perancangan pembuatan tanggul menggunakan pasangan batu. Dapat dilihat untuk kriteria perancangan tinggi dan lebar tanggul.

Gambar hasil perancangan tanggul :

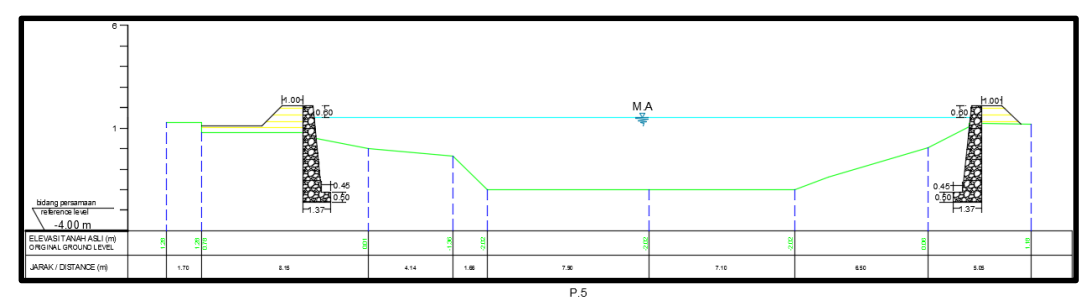

Gambar 4.42. Perancangan Tanggul Bagian Hilir dengan Pasangan Batu Sta5

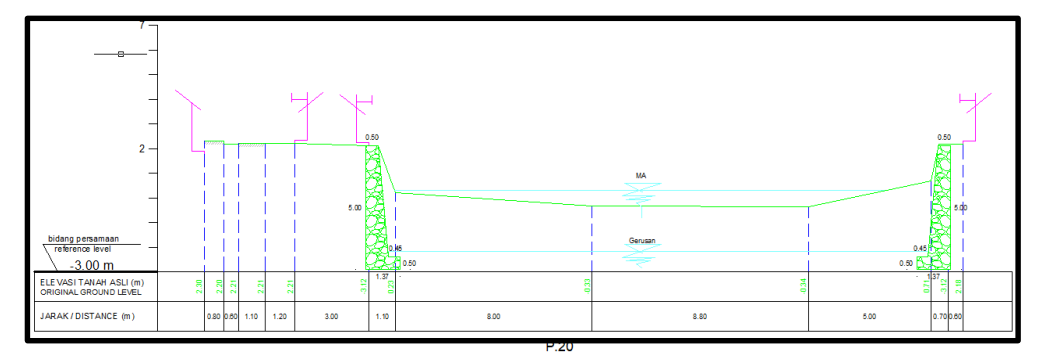

Gambar 4.43. Perancangan Tanggul Bagian Hilir dengan Pasangan Batu Sta20

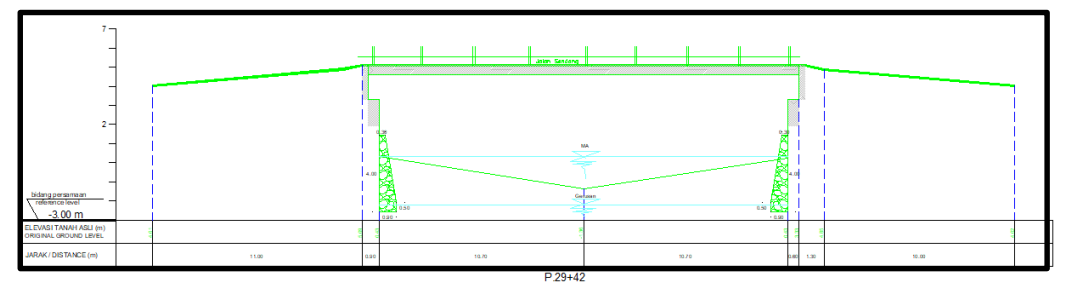

Gambar 4.44. Perancangan Tanggul Bagian Hilir dengan Pasangan Batu

Sta29+42

Tanggul pasangan batu yang direkomendasikan yaitu:

Untuk perancangan tanggul dari P.0 – P.24+5 dengan panjang
 2500m dilakukan perancangan tanggul seperti pada Gambar 4.45.

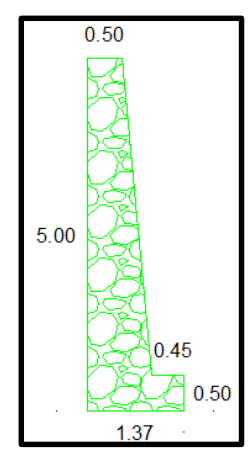

Gambar 4.45. Perancangan Tanggul Sta0 – Sta24+5

Untuk perancangan tanggul dari P.24+5 – P.30 dengan panjang 500m dilakukan perancangan tanggul seperti pada Gambar 4.46.

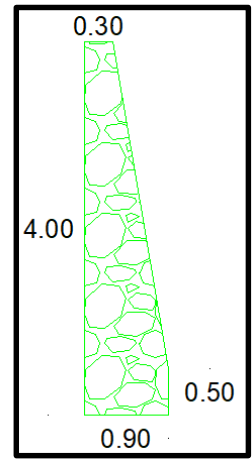

Gambar 4.46. Perancangan Tanggul Sta24+5 - Sta30

Dari hasil analisis sedimentasi dan gerusan yang terjadi pada Kaliyasa dapat disimpulkan bahwa perancangan tanggul yang cocok digunakan yaitu berupa pasangan batu dengan kedalaman sampai tanah keras mencapai 2.49 m dari dasar sungai, lokasi sedimentasi dan gerusan yang terjadi di bagian hilir pada P.0 – P.30.